## Research Methodology Workshop Series

Bibliography and referencing by EndNote Advance features (2/2)

#### Dr. Arash Habibi Lashkari

(Ph.D. of Computer Science) Issued date: Apr / 2012 Last update: Dec / 2014

www.ahlashkari.com

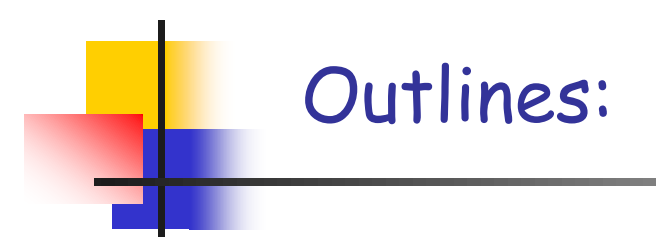

#### Create a reference library and add references by

- Manually entering references
- Importing from Endnote connection
- Importing from other Databases
- Manage Endnote Library
- Inserting and Citing references in Ms Word
- Updating References in Ms Word
- Formatting Bibliography

## Create a Reference Library

www.ahlashkari.com

## Adding References from Endnote connection

www.ahlashkari.com

## Adding References from endnote connections

| EndNote X Demo (Bld 2                 | 114) - Graphical Password.enl    |        |               |          |     |   |                | _ 0 <u>_ x</u> _ |
|---------------------------------------|----------------------------------|--------|---------------|----------|-----|---|----------------|------------------|
| <u>File Edit R</u> eferences <u>I</u> | ools <u>W</u> indow <u>H</u> elp |        |               |          |     |   |                |                  |
| 🍅 🖨 🍜 👗 🖻 🖡                           | Spell Check                      | Ctrl+Y | AAPG Bulletin | • ?      |     |   |                |                  |
| Plain Font 👻 F                        | Cite While You Write [CWYW]      | +_]    |               |          |     |   |                |                  |
|                                       | Connect                          | •      | Connect       |          |     |   |                |                  |
| Graphical Password.                   | Subject Bibliography             |        | Recent File   |          |     | - |                |                  |
| 9 🔁 Author                            | Format Paper                     | • • 4  |               | Ref Type | URL |   |                |                  |
|                                       | Manuscript Templates             |        |               |          |     |   |                |                  |
|                                       | Open Term Lists                  | •      |               |          |     |   |                |                  |
|                                       | Define Term Lists                | Ctrl+4 |               |          |     |   |                |                  |
|                                       | Link Term Lists                  | Ctrl+3 |               |          |     |   |                |                  |
|                                       | Show Toolbar                     | +      |               |          |     |   |                |                  |
|                                       | Hide Preview                     |        |               |          |     |   |                |                  |
|                                       | Configure Handheld Sync          |        |               |          |     |   |                |                  |
|                                       | Recover Library                  |        |               |          |     |   |                |                  |
| No References Sel                     | Data Visualization               |        |               |          |     |   |                |                  |
|                                       |                                  |        |               |          |     |   |                |                  |
|                                       |                                  |        |               |          |     |   |                |                  |
|                                       |                                  |        |               |          |     |   |                |                  |
|                                       |                                  |        |               |          |     |   |                |                  |
|                                       |                                  |        |               |          |     |   |                |                  |
| Showing 0 out of 0 referen            | ces.                             |        |               |          |     |   | ★ Hide Preview |                  |
|                                       |                                  |        |               |          |     |   |                |                  |
|                                       |                                  |        |               |          |     |   |                |                  |
|                                       |                                  |        |               |          |     |   |                |                  |
|                                       |                                  |        |               |          |     |   |                |                  |
|                                       |                                  |        |               |          |     |   |                |                  |
|                                       |                                  |        |               |          |     |   |                |                  |
|                                       |                                  |        |               |          |     |   |                |                  |
|                                       |                                  |        |               |          |     |   |                |                  |
|                                       |                                  |        | W. D          |          |     |   |                |                  |

- Þ 🛱 🎪

3/12/2014

0

60

## Adding References from endnote connections

- 🖿 🛄 😡

3/12/2014

## Search and find your database: for example MIT database

| EndNote X Demo (Bld 2114) - Graphical Password.enl                                                                                        |                                                                              |             |
|----------------------------------------------------------------------------------------------------|------------------------------------------------------------------------------|-------------|
| File Edit References Tools Window Help                                                                                                    |                                                                              |             |
| 🎽 🚅 🎒 👗 🖻 🖻 🚜 🟄 🖪 🛅 🧐 🖤 🕄 🗣 📬 👘 🖾 🔺 🗛                                                                                                    | PG Bulletin 👻 🥐                                                              |             |
| Plain Font $\mathbf{x}$ Plain Size $\mathbf{x}$ $\mathbf{B}$ $\mathbf{Z}$ II $\mathbf{D}$ $\mathbf{A}^{1}$ $\mathbf{A}$ $\mathbf{\Sigma}$ |                                                                              |             |
|                                                                                                    |                                                                              |             |
| Graphical Password.enl                                                                                                    | Choose A Connection File                                                     |             |
| 🔋 🔁 Author Year Title                                                                                                    | Name Information Provider                                                    |             |
|                                                                                                    | Minnesota Planning Library Library Catalogs                                  |             |
|                                                                                                    | Minnesota St U Library Catalogs                                              |             |
|                                                                                                    | Minnesota St U-Law Lib Library Catalogs                                      |             |
|                                                                                                    | Minnesota St U-Mankato Library Catalogs                                      |             |
|                                                                                                    | Minnesota West-Canby Library Catalogs                                        |             |
|                                                                                                    | Minnesota West-Granite Falls Library Catalogs                                |             |
|                                                                                                    | Minnesota West-Jackson Library Catalogs                                      |             |
|                                                                                                    | Minnesota West-Worthington Library Catalogs                                  |             |
|                                                                                                    | Mississippi State U Library Catalogs                                         |             |
|                                                                                                    | MIT Library Catalogs                                                         |             |
| No Beferences Selected                                                                                                    | MLA (Gale) Gale 🔫                                                            |             |
|                                                                                                    | Find Cancel Connect                                                          |             |
|                                                                                                    | ★ Less Info:                                                                 |             |
|                                                                                                    | File Name: MIT enz                                                           |             |
|                                                                                                    | Created: Tuesday, May 17, 2005, 9:53:42 AM                                   |             |
| Shawing 0 out of 0 orferences                                                                                                    | Modified: Tuesday, May 17, 2005, 9:53:42 AM                                  | LEde Deview |
| showing 0 out of 0 references.                                                                                                    | Based On:                                                                    |             |
|                                                                                                    | Category: Library Catalogs                                                   |             |
|                                                                                                    | Comments: http://argo.ekt.gr/Opac2                                           |             |
|                                                                                                    | 5/Help/Databases/ENU/Barton_ENhtml                                           |             |
|                                                                                                    |                                                                              |             |
|                                                                                                    | Showing 831 of 831 connection files from C:\Program Files\EndNote X Demo\Cor |             |
|                                                                                                    |                                                                              |             |
|                                                                                                    |                                                                              |             |
|                                                                                                    |                                                                              |             |
|                                                                                                    |                                                                              |             |
|                                                                                                    |                                                                              |             |

🔺 🏴 🛱 🕼

3/12/2014

### A search engine will be come...

| 🛃 EndNote X Demo (Bld 2114) - Remote Se                   | arch Library Catalog at Massachusetts Institute o | f Technology                |            |       | And Annual Contractor  |               |
|-----------------------------------------------------------|---------------------------------------------------|-----------------------------|------------|-------|------------------------|---------------|
| <u>File Edit R</u> eferences <u>T</u> ools <u>W</u> indow | Help                                              |                             |            |       |                        |               |
| 🎽 🖙 🍜   X 🖻 🖻 🗚 💱 📓   🗖                                   | ] 👻 🔂 🦭 🐩   🎨   🔛 🖬 🛛 🛛 🖓 🗛 🖓 🖓                   | • • ?                       |            |       |                        |               |
| Plain Font                                                | $I \underline{U} P   A^1 A_1 \Sigma$              |                             |            |       |                        |               |
| Graphical Password.enl                                    |                                                   |                             |            |       |                        |               |
| 0 🔁 Author Year Tit                                       | le                                                | Journal Ref                 | ype URL    |       |                        |               |
|                                                           | Remote Search Library Catalog at Massachuse       | tts Institute of Technology |            |       |                        |               |
|                                                           | Search In                                         | 1                           |            |       |                        |               |
|                                                           |                                                   | Any Field 🗸                 | Contains - | And   |                        | ]             |
| Library Catalo                                            |                                                   | Any Field 🗸                 | Contains - | And   |                        |               |
| Connected                                                 |                                                   | Any Field 👻                 | Contains - |       | Copy All References To | dNote         |
| 0 🔁 Author                                                |                                                   |                             |            |       |                        |               |
|                                                           |                                                   |                             |            |       |                        |               |
| No References Se                                          |                                                   |                             |            |       |                        |               |
|                                                           |                                                   |                             |            |       |                        |               |
|                                                           | Search Remote: Library Catalog at Massachusetts   | Institute of Technology     | Search     | Close |                        |               |
|                                                           | <b>▼</b> More                                     |                             |            |       |                        |               |
|                                                           |                                                   |                             |            | - the |                        |               |
|                                                           |                                                   |                             |            |       |                        |               |
| Showing 0 out of 0 ref                                    |                                                   |                             |            |       |                        |               |
|                                                           |                                                   |                             |            |       |                        |               |
|                                                           |                                                   |                             |            |       |                        |               |
|                                                           |                                                   |                             |            |       |                        |               |
|                                                           |                                                   |                             |            |       |                        |               |
| Showing 0 out of 0 r                                      | etrieved references.                              |                             |            |       | ¥ Shov                 | Preview       |
|                                                           |                                                   |                             |            |       |                        |               |
|                                                           |                                                   |                             |            |       |                        |               |
|                                                           |                                                   |                             |            |       |                        |               |
|                                                           | 👩 🚯 🔼 👩                                           |                             |            |       |                        | 📭 🐂 🙀 1:50 PM |
|                                                           |                                                   |                             |            |       |                        |               |

## Write you key words or combination of keywords by AND, OR

| 🔀 EndNote X Demo (Bld 2114) - Remote Search Library Catalog at Massachuset | tts Institute of Technology             |                        |
|----------------------------------------------------------------------------|-----------------------------------------|------------------------|
| <u>File Edit R</u> eferences <u>T</u> ools <u>W</u> indow <u>H</u> elp     |                                         |                        |
| 🖾 😂   🌾 🗈 📾 🦛 註 🔊   🛅 🔮 🔂 🔮 🗳 📋                                            | AAPG Bulletin                           |                        |
| Plain Font                                                                 | 54                                      |                        |
| Graphical Password.enl                                                     |                                         |                        |
| 🛿 🔁 Author Year Title                                                      | Journal Ref Type URL                    |                        |
| Remote Search Library Catalog at                                           | t Massachusetts Institute of Technology |                        |
| Search                                                                     | In                                      |                        |
|                                                                            | Any Field  Contains  And  And           |                        |
| Library Catalo                                                             | Any Field Contains  And  And            |                        |
| Connected                                                                  | Year Contains                           | Copy All References To |
| R T Author                                                                 | Title Keywords                          |                        |
|                                                                            | Series Title                            |                        |
| No Deferences Sc                                                           | ISSN                                    |                        |
|                                                                            |                                         |                        |
| Search Remote: Library Catalon at                                          |                                         |                        |
| Tennete. Editing ut                                                        |                                         |                        |
|                                                                            | h.                                      |                        |
|                                                                            |                                         |                        |
| Showing 0 out of 0 ref                                                     |                                         |                        |
|                                                                            |                                         |                        |
|                                                                            |                                         |                        |
|                                                                            |                                         |                        |
|                                                                            |                                         |                        |
| Showing 0 out of 0 retrieved references.                                   |                                         | Show Preview           |
|                                                                            |                                         |                        |
|                                                                            |                                         |                        |
|                                                                            |                                         |                        |
|                                                                            |                                         | 1:50 PM                |

3/12/2014

## Define number of search result appearance, default is 20000

| 🛃 EndNote X Demo (Bld 2114) - Remote Search Libra                      | rary Catalog at Massachusetts Institute of Technology               | - 0 X                |
|------------------------------------------------------------------------|---------------------------------------------------------------------|----------------------|
| <u>File Edit R</u> eferences <u>T</u> ools <u>W</u> indow <u>H</u> elp |                                                                     |                      |
| 🎽 📽 🚳   X 🖻 🖻 🗛 💱 🛯   🗖 💇 🔂                                            | 🕽 😻 🕼   🖉 🖬   🗛 PG Bulletin 🔹 ?                                     |                      |
| Plain Font • Plain Size • B I U                                        | $P \mid A^1 \mid A_1 \mid \Sigma$                                   |                      |
| Graphical Password.enl                                                 |                                                                     |                      |
| 🕴 🔁 Author Year Title                                                  | Journal Ref Type URL                                                |                      |
| Remot                                                                  | ote Search Library Catalog at Massachusetts Institute of Technology |                      |
| Search                                                                 | In                                                                  |                      |
|                                                                        | Author  Contains  And                                               |                      |
| Library Catalo                                                         | Any Field  Contains  And                                            | <u>x</u>             |
| Connected                                                              | Confirm Remote Search                                               |                      |
| 0 🔁 Author                                                             |                                                                     | _                    |
|                                                                        | Found 20000 references.                                             |                      |
| No References Se                                                       | Retrieve References From:                                           |                      |
|                                                                        |                                                                     |                      |
| Search                                                                 | Remote: Library Catalog at Massag                                   |                      |
| <b>▼</b> More                                                          | OK Cancel                                                           |                      |
|                                                                        |                                                                     |                      |
|                                                                        |                                                                     |                      |
| Showing 0 out of 0 ref                                                 |                                                                     |                      |
|                                                                        |                                                                     |                      |
|                                                                        |                                                                     |                      |
|                                                                        |                                                                     |                      |
|                                                                        |                                                                     |                      |
| Showing 0 out of 0 retrieved re                                        | references.                                                         |                      |
|                                                                        |                                                                     |                      |
|                                                                        |                                                                     |                      |
|                                                                        |                                                                     |                      |
|                                                                        | ) 😓 📶 🚿 🚽 🗠 🖓                                                       | 1:50 PM<br>3/12/2014 |

## For example you can select 20 references for your search result

| divote X Demo (Bid 2114) - Remote Search Library Catalog at Massa                                  | chusetts Institute of Technology              |                        |
|----------------------------------------------------------------------------------------------------|-----------------------------------------------|------------------------|
| <u>E</u> dit <u>R</u> eferences <u>T</u> ools <u>W</u> indow <u>H</u> elp                          |                                               |                        |
| 😂 🗟   X 🖻 🖻 🗛 針 🛯 🖪 🔮 🔂 😻 😻 🖾                                                                      | AAPG Bulletin                                 |                        |
| Font $\bullet$ Plain Size $\bullet$ <b>B</b> $I$ $\underline{U}$ <b>P</b> $ $ $A^1$ $A_1$ $\Sigma$ |                                               |                        |
| Graphical Password.enl                                                                             |                                               |                        |
| Author Year Title                                                                                  | Journal Ref Type URL                          |                        |
| Remote Search Library Cat                                                                          | alog at Massachusetts Institute of Technology |                        |
| Search                                                                                             | In                                            |                        |
|                                                                                                    | Author  Contains  And                         |                        |
| Library Catalo                                                                                     | Any Field   Contains  And                     |                        |
| Connected                                                                                          |                                               | Copy All References To |
| 0 🔁 Author                                                                                         |                                               |                        |
|                                                                                                    | Found 20000 references.                       |                        |
| Deferences Sc                                                                                      | a time of the standard through [20]           |                        |
|                                                                                                    | Retrieve References From:                     |                        |
| Search Remote Library Cat                                                                          | Discard the previously retrieved references?  |                        |
|                                                                                                    | OK Cancel                                     |                        |
|                                                                                                    |                                               |                        |
|                                                                                                    |                                               |                        |
| wing 0 out of 0 ref                                                                                |                                               |                        |
|                                                                                                    |                                               |                        |
|                                                                                                    |                                               |                        |
|                                                                                                    |                                               |                        |
|                                                                                                    |                                               |                        |
| Showing 0 out of 0 retrieved references.                                                           |                                               | Show Preview           |
|                                                                                                    |                                               |                        |

O

67

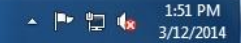

## The result is ready

| 🚺 EndNote X Demo (I    | Bld 2114) - Library Catalog at N                                                     | lassachus | setts Institute of Technology          |         |          |     |  |                     |                |                      |
|------------------------|--------------------------------------------------------------------------------------|-----------|----------------------------------------|---------|----------|-----|--|---------------------|----------------|----------------------|
| File Edit Reference    | File Edit References Tools Window Help                                               |           |                                        |         |          |     |  |                     |                |                      |
| 🎽 📽 🎒 👗 🖻              | 🍅 🖙 🚑   🌡 🖻 💼 🏘 👌 🗊 📴 😤 🔂 💖 🕸   ॐ 🖾 🔺   🗛 PG Bulletin 🔹 🔹                            |           |                                        |         |          |     |  |                     |                |                      |
| Plain Font 👻           | Plain Font $\bullet$ Plain Size $\bullet$ B $I$ $\underline{U}$ P $  A^1 A_1 \Sigma$ |           |                                        |         |          |     |  |                     |                |                      |
| Graphical Passwor      | rd.enl                                                                               |           |                                        |         |          |     |  |                     | 8              |                      |
| A Author               | Author Year Remote Search Library Catalog at Massachusetts Institute of Technology   |           |                                        |         |          |     |  |                     |                |                      |
| , and                  | Search                                                                               |           |                                        |         | h        |     |  |                     |                |                      |
|                        | Library Catalog at Massac                                                            |           |                                        |         |          |     |  |                     |                |                      |
|                        | Done                                                                                 |           |                                        |         |          |     |  | Copy 1 Reference To | EndNote        |                      |
|                        | Author                                                                               | Year      | Title                                  | Journal | Ref Type | URI |  |                     |                |                      |
|                        | Linch                                                                                | 1974      | Evaluation of ambient air quality by p |         | Book     |     |  |                     |                |                      |
|                        | Goddard Sp                                                                           | 1974      | Surface atmospheric extremes (laun     |         | Book     |     |  |                     |                |                      |
|                        | Marx                                                                                 | 1974      | Strahlen Blutgerinnung und Hämosta     |         | Book     |     |  |                     |                |                      |
|                        | Richards                                                                             | 1973      | Temperature regulation                 |         | Book     |     |  |                     |                |                      |
| No Deferences Se       | Stroud                                                                               | 1974      | Numerical quadrature and solution of   |         | Book     |     |  |                     |                |                      |
| NU REIEICICES 30       | Wolovich                                                                             | 1974      | Linear multivariable systems           |         | Book     |     |  |                     |                |                      |
|                        | Møller                                                                               | 1973      | Basic mechanisms in hearing            |         | Book     |     |  |                     |                |                      |
|                        | Abramovitz                                                                           | 1974      | Nations and households in economic     |         | Book     |     |  |                     |                |                      |
|                        | Chagnon                                                                              | 1974      | Studying the Ya\0327nomamö             |         | Book     |     |  |                     |                |                      |
|                        | American S                                                                           | 1973      | Cleaning stainless steel; a symposium  |         | Book     |     |  |                     |                |                      |
|                        | Gregor                                                                               | 1974      | The Fascist persuasion in radical pol  |         | Book     |     |  |                     |                |                      |
| Showing 0 out of 0 ref | Stadtmuseu                                                                           | 1972      | Der Architekt Mauriz Balzarek, 1872    |         | Book     |     |  |                     |                |                      |
|                        | New York Pu                                                                          | 1968      | Library catalogs; their preservation a |         | Book     |     |  |                     |                |                      |
|                        | Johnson                                                                              | 1974      | Issues in monetary economics; proce    |         | Book     |     |  |                     |                |                      |
|                        | Lurii\0361a                                                                          | 1973      | The working brain; an introduction to  |         | Book     |     |  |                     |                |                      |
|                        | Caudill                                                                              | 1974      | A bucket of oil; the humanistic appro  |         | Book     |     |  |                     |                |                      |
|                        | Arrow                                                                                | 1971      | Some models of racial discriminatio    |         | Book     |     |  |                     |                |                      |
|                        | Hartkämper                                                                           | 1974      | Foundations of quantum mechanics       |         | Book     |     |  |                     |                |                      |
|                        | Anderson                                                                             | 1974      | Problems in intellectual freedom and   |         | Book     |     |  |                     |                |                      |
|                        | Appley                                                                               | 1974      | Formula for success; a core concept    |         | Book     |     |  |                     |                |                      |
|                        | Showing 20 out of 20 retrieve                                                        | d referen | ces.                                   |         |          |     |  |                     | ▼ Show Preview |                      |
| 📀 🥝                    | 📋 O 📀                                                                                | 6         |                                        |         | - NORTH  |     |  |                     | - 🕨 🛱 🍓        | 1:51 PM<br>3/12/2014 |

## You can drag and drop any references to your personal library

| EndNote X Demo (Bld 2114) - Library Catalog at | Massachusetts Institute of Teo        | chnology   |                                        |         |          |     |                     |
|------------------------------------------------|---------------------------------------|------------|----------------------------------------|---------|----------|-----|---------------------|
| <u>File Edit References Tools Window H</u> elp |                                       |            |                                        |         |          |     |                     |
| 🍅 😅 🎒 👗 🖻 🖻 👭 🛃 🗐 🗖 👷 1                        | 2 😽 😻 🗇 🖾 🖬 🖉                         | APG Bull   | etin 🔹 ?                               |         |          |     |                     |
| Plain Font                                     | $P \mid A^{i} \mid A_{i} \mid \Sigma$ |            |                                        |         |          |     |                     |
| Graphical Password.enl                         |                                       |            |                                        |         |          |     | 3                   |
| 🛛 🕄 Author Year Title                          |                                       |            | Journal Daf Turaa LIDI                 |         |          |     |                     |
| Linch 1974 Evalua                              | Library Catalog at Massach            | husetts In | stitute of Technology                  |         |          |     |                     |
|                                                | Done                                  |            |                                        |         |          |     | Copy 1 Reference To |
|                                                | 1                                     |            |                                        |         |          |     |                     |
|                                                | 0 🔁 Author                            | Year       | Title                                  | Journal | Ref Type | URL |                     |
|                                                | Linch                                 | 1974       | Evaluation of ambient air quality by p |         | Book     |     |                     |
|                                                | Goddard Sp                            | 1974       | Surface atmospheric extremes (laun     |         | Book     |     |                     |
|                                                | Marx                                  | 1974       | Strahlen Blutgerinnung und Hämosta     |         | Book     |     |                     |
|                                                | Richards                              | 1973       | Temperature regulation                 |         | Book     |     |                     |
|                                                | Stroud                                | 1974       | Numerical quadrature and solution of   |         | Book     |     |                     |
| Linch, A. L., 1974, Evaluation of ambie        | Wolovich                              | 1974       | Linear multivariable systems           |         | Book     |     |                     |
| A 1.4 1.4                                      | Møller                                | 1973       | Basic mechanisms in hearing            |         | Book     |     |                     |
|                                                | Abramovitz                            | 1974       | Nations and households in economic     |         | Book     |     |                     |
|                                                | Chagnon                               | 1974       | Studying the Ya\0327nomamö             |         | Book     |     |                     |
|                                                | American S                            | 1973       | Cleaning stainless steel; a symposium  |         | Book     |     |                     |
|                                                | Gregor                                | 1974       | The Fascist persuasion in radical pol  |         | Book     |     |                     |
|                                                | Stadtmuseu                            | 1972       | Der Architekt Mauriz Balzarek, 1872    |         | Book     |     |                     |
| Showing 1 out of 1 references.                 | New York Pu                           | 1968       | Library catalogs; their preservation a |         | Book     |     |                     |
|                                                | Johnson                               | 1974       | Issues in monetary economics; proce    |         | Book     |     |                     |
|                                                | Lurii\0361a                           | 1973       | The working brain; an introduction to  |         | Book     |     |                     |
|                                                | Caudill                               | 1974       | A bucket of oil; the humanistic appro  |         | Book     |     |                     |
|                                                | Arrow                                 | 1971       | Some models of racial discriminatio    |         | Book     |     |                     |
|                                                | Hartkämper                            | 1974       | Foundations of quantum mechanics       |         | Book     |     |                     |
|                                                | Anderson                              | 1974       | Problems in intellectual freedom and   |         | Book     |     |                     |
|                                                | Appley                                | 1974       | Formula for success; a core concept    |         | Book     |     |                     |
|                                                | Showing 20 out of 20 retrieved        | l referenc | es                                     |         |          |     | <b>▼</b> Show       |
| L                                              |                                       |            |                                        |         |          |     |                     |

0

## By double-click on the references, You can see the detail of you reference

| EndNote X Demo (Bld 2     | 114) - Linch, 1974 #2                                                                                                    |                     |
|---------------------------|----------------------------------------------------------------------------------------------------|---------------------|
| File Edit References T    | ools Window Help                                                                                                    |                     |
| 🍅 📽 🚭 🕺 🛍 🛍               | 👬 会 🗊 📴 💇 🖏 😻 擎 🔜 🔳 🛛 AAPG Bulletin 💿 🔹                                                                                                    |                     |
| Plain Font 🔹 Plai         | $\begin{array}{c c} n \text{ Size } \bullet \end{array} & \textbf{B}  \textbf{I}  \textbf{\underline{U}}  \textbf{P}  \textbf{A}^1  \textbf{A}_1  \boldsymbol{\Sigma} \end{array}$ |                     |
| Graphical Password.er     |                                                                                                    |                     |
| 9 🔁 Author                |                                                                                                    |                     |
| Linch                     | Z LINCH, 19/4 #2                                                                                                    |                     |
|                           | Book                                                                                                    | ★ Hide Empty Fields |
|                           | Author<br>Linch, A. L.                                                                                                    |                     |
|                           | Year<br>1974                                                                                                    |                     |
|                           | Title<br>Evaluation of ambient air quality by personnel monitoring                                                                                                    | E                   |
|                           | Series Editor                                                                                                    |                     |
| Linch, A. L., 1974, I     |                                                                                                    |                     |
|                           | Series Title                                                                                                    |                     |
|                           |                                                                                                    |                     |
|                           | Cleveland,                                                                                                    |                     |
|                           | Publisher                                                                                                    |                     |
|                           | CRC Press                                                                                                    |                     |
| Showing 1 out of 1 refere | Volume                                                                                                    |                     |
|                           |                                                                                                    |                     |
|                           | Number of Volumes                                                                                                    |                     |
|                           | Series Volume                                                                                                    |                     |
|                           |                                                                                                    |                     |
|                           | Number of Pages                                                                                                    |                     |
|                           | 226 p.                                                                                                    |                     |
|                           | Edition                                                                                                    |                     |
|                           | J                                                                                                    |                     |
|                           |                                                                                                    | ▲ 🕨 🛱 🍕 1:54 PM     |

## Automatically it will be in the true type of references, for example here in Book category

| A EndNote X Demo (Bld 2)              | 114) - Linch, 1974 #2            | the second second second second second second second second second second second second second second second se |       |                              |
|---------------------------------------|----------------------------------|----------------------------------------------------------------------------------------------------|-------|------------------------------|
| <u>File Edit R</u> eferences <u>I</u> | ools <u>W</u> indow <u>H</u> elp |                                                                                                    |       |                              |
| 🍅 🚅 🎒 🐰 🖻 💼                           | 的 計 🛛 🗖 🔮 🔂 🔮                    | 💱 😻 🛋 🖬 🗛 AAPG Bulletin                                                                                         | • ?   |                              |
| Plain Font 🗾 Plain                    | n Size 🔻 🖪 🛛 💆 P                 | $A^1 A_1 \Sigma$                                                                                                |       |                              |
| Graphical Password.en                 | I                                |                                                                                                    |       |                              |
| 9 🔁 Author                            |                                  |                                                                                                    |       |                              |
| Linch                                 | Linch, 1974 #2                   |                                                                                                    |       |                              |
|                                       | 😰 💕 Reference Type:              | Book                                                                                                    |       | ★ Hide Empty Fields          |
|                                       | Author<br>Linch, A. L.           | Book Section<br>Case<br>Chart or Table                                                                          |       |                              |
|                                       | Year<br>1974                     | Classical Work<br>Computer Program<br>Conference Paper                                                          |       | -                            |
|                                       | Title<br>Evaluation of ambient   | Conference Proceedings<br>Dictionary<br>Edited Book                                                             | pring | =                            |
| Linch, A. L., 1974, I                 | Series Editor                    | Electronic Book<br>Encyclopedia<br>Equation                                                                     |       |                              |
| V. V. 194                             | Series Title                     | Figure E<br>Film or Broadcast<br>Generic                                                                        |       |                              |
|                                       | City<br>Cleveland,               | Grant<br>Hearing<br>Journal Article                                                                             |       |                              |
|                                       | Publisher<br>CRC Press           | Legal Rule or Regulation<br>Magazine Article<br>Manuscript                                                      |       |                              |
| Showing 1 out of 1 refere             | Volume                           | Map<br>Newspaper Article<br>Online Database                                                                     |       |                              |
|                                       | Number of Volumes                | Online Multimedia<br>Patent<br>Personal Communication                                                           |       |                              |
|                                       | Series Volume                    |                                                                                                    | -     |                              |
|                                       | Number of Pages<br>226 p.        |                                                                                                    |       |                              |
|                                       | Edition                          |                                                                                                    |       |                              |
| 🤊 ၉ 📜                                 | ) 0 0                            | ۷                                                                                                    |       | ▲ 🕨 📮 🎪 1:54 PM<br>3/12/2014 |

## Importing References from out of endnote

Export from other Databases + Import to Endnote

www.ahlashkari.com

| ienceDirect                                                                                                    |                                                         |                                                                                                    | t started.                                                                                                    |                          | lenc                                                                                                    | es       | nental           |                                                                          |                        |                                                             |
|----------------------------------------------------------------------------------------------------|---------------------------------------------------------|----------------------------------------------------------------------------------------------------|----------------------------------------------------------------------------------------------------|--------------------------|----------------------------------------------------------------------------------------------------|----------|------------------|--------------------------------------------------------------------------|------------------------|-------------------------------------------------------------|
| cienceDirect                                                                                                    | ks<br>me                                                | Journal or book title Volume Is                                                                                                    | Advanced search                                                                                                    |                          |                                                                                                    |          | artic            | 12,3<br>cles on                                                          | 60,691<br>ScienceDirec | Sign in                                                     |
| owse publications by subject                                                                                                    |                                                         |                                                                                                    |                                                                                                    | Brows                    | e pub                                                                                                    | olicatio | ns by ti         | tle                                                                      |                        | on ScienceDirect                                            |
| nysical Sciences and Engineering       Agricultural and I         Chemical Engineering       Agricultural and I         Chemistry       Biochemistry, Ge         Computer Science       Molecular Biolog         Earth and Planetary Sciences       Environmental S         Energy       Immunology and         Engineering       Neuroscience         Materials Science       Mathematics         Physics and Astronomy       Physics and Astronomy | tiological<br>netics and<br>/<br>cience<br>Microbiology | Health Sciences<br>Medicine and Dentistry<br>Nursing and Health Professions<br>Pharmacology, Toxicology and<br>Pharmaceutical Science<br>Veterinary Science and<br>Veterinary Medicine | Social Sciences and Humanities<br>Arts and Humanities<br>Business, Management and<br>Accounting<br>Decision Sciences<br>Economics, Econometrics and<br>Finance<br>Psychology<br>Social Sciences | A I<br>H I<br>O F<br>V N | A       B       C       D       E       F         H       I       J       K       L       M         O       P       Q       R       S       T         V       W       X       Y       Z       0-9 |          | G<br>N<br>U<br>9 | The best<br>research<br>starts with<br>Elsevier<br>Reference<br>Modules. |                        |                                                             |
| en Access                                                                                                    | S                                                       | ScienceDirect's Top 25                                                                                                    | Latest arti                                                                                                    | cles<br>-based asses     | sme                                                                                                    | nt of hv | brid PV          | and so                                                                   | lar-ther               | Chemistry,<br>Molecular Sciences an<br>Chemical Engineering |

| Cicheebheeb                                                                                  | Journais Duoks                                                                                                    |          |
|----------------------------------------------------------------------------------------------|----------------------------------------------------------------------------------------------------|----------|
| raphical password                                                                            | Author name Journal or book title Volume Issue Page Advanced search                                                                                                    |          |
| 3,278 articles found for: ALL(graphic                                                        | al password) See image results   💾 Save this search   🎔 Save as search alert   🔊 RSS Feed                                                                                                    |          |
|                                                                                              | Go to page: 1 of 132 Go   Next >                                                                                                    |          |
| Search within results                                                                        | 🗲 🗳 E-mail articles   📴 Export 💌   📆 Download multiple PDFs   📮 Open all previews Sort by: Relevance   Date                                                                                                    |          |
| Refine results                                                                               | 1       Secure Encrypted Steganography Graphical Password scheme for Near Field Communication smartphone access control system Original Research Article         Expert Systems with Applications, Volume 41, Issue 7, 1 June 2014, Pages 3561-3568         Soon-Nyean Cheong, Huo-Chong Ling, Pei-Lee Teh         Image: Show preview [Text] PDF (1258 K) [Recommended articles [Related reference work articles] |          |
| Publication           Journal (2,006)           Book (1,327)           Reference Work (30)   | 2       A graphical-based password keystroke dynamic authentication system for touch screen handheld mobile devices Original Research Article Journal of Systems and Software, Volume 85, Issue 5, May 2012, Pages 1157-1165 Ting-Yi Chang, Cheng-Jung Tsai, Jyun-Hao Lin         Image: Show preview 1       Image: PDF (744 K) 1         Recommended articles 1       Related reference work articles            |          |
| Journal/Book Title                                                                           | Highlights                                                                                                    |          |
| Computers & Security (96) Computers & Education (45) Future Generation Computer Systems (44) | ► A graphical-based password KDA system is proposed for touch screen devices. ► The pressure feature is explored in touch screen handheld mobile devices. ► The pressure feature increases the system utility from EER = 12.2% to EER = 6.9%. ► The performance is excellent and is suitable for low-power mobile devices.                                                                                         |          |
| Journal of Systems and                                                                       | 3 PassPoints: Design and longitudinal evaluation of a graphical password system Original Research Article                                                                                                    |          |
|                                                                                              | aphagir ligalikatara lago Camilla Dirast Alay Dradakiy Nagir Hamon                                                                                                    | 11·13 AM |

| aphical password                           | Author name Journal or book title Volume Issue Page Advanced search                                                                                                    |                                          |
|--------------------------------------------|----------------------------------------------------------------------------------------------------|------------------------------------------|
| 3,278 articles found for: ALL(graphical    | password) See image results   🔛 Save this search   🏷 Save as search alert   🔝 RSS Feed                                                                                                    |                                          |
|                                            | Go to page: 1 of 132 Go   Next >                                                                                                    |                                          |
| Search within results                      | 🗲 🗠 E-mail articles   📴 Export to plain text 💌   🛬 Download multiple PDFs   🖵 Open all previews Sort by: Relevance   Date                                                                                                    | Reference Module                         |
| Search                                     | 1  Secure Encrypted Steganography Graphical Password scheme for Near Field Communication smartphone access control  system Original Research Article Expert Systems with Applications, Volume 41, Issue 7, 1 June 2014, Pages 3561-3568 Secure Nearch Chesne, Hung Chesne, Line, Pai, Line, Teh | on ScienceDirect                         |
| Limit to Exclude                           | Soon-Hyean Cheory, Holo-Cheory Ling, Fer-Lee Ten<br>Show preview   📆 PDF (1258 K)   Recommended articles   Related reference work articles                                                                                                    | research                                 |
| Publication                                | 2 V A graphical-based password keystroke dynamic authentication system for touch screen handheld mobile devices Original Research Article                                                                                                    | Elsevier                                 |
| Journal (2,006)                            | Journal of Systems and Software, Volume 85, Issue 5, May 2012, Pages 1157-1165<br>Ting-Yi Chang, Cheng-Jung Tsai, Jyun-Hao Lin                                                                                                    | Deference                                |
| Book (1,327) Reference Work (30)           | Show preview   📩 PDF (744 K)   Recommended articles   Related reference work articles                                                                                                    | Modules.                                 |
| Journal/Book Title                         | Highlights                                                                                                    |                                          |
| Computers & Security (96)                  |                                                                                                    |                                          |
| Computers & Education (45)                 | ► A graphical-based password KDA system is proposed for touch screen devices. The pressure feature is explored in touch screen handheld mobile devices.                                                                                                    |                                          |
| Future Generation Computer<br>Systems (44) | low-power mobile devices.                                                                                                    | Chemistry                                |
| Journal of Systems and<br>Software (41)    | 3 PassPoints: Design and longitudinal evaluation of a graphical password system Original Research Article<br>International Journal of Human-Computer Studies, Volume 63, Issues 1–2, July 2005, Pages 102-127                                                                                   | Molecular Sciences<br>Chemical Engineeri |

| aphical password                                                                                      | Author name Journal or book title Volume Issue Page 🔾 Advanced search                                                                                                    |                                                              |
|----------------------------------------------------------------------------------------------------|----------------------------------------------------------------------------------------------------|--------------------------------------------------------------|
| 3,278 articles found for: ALL(graphical                                                               | password) See image results   🔛 Save this search   🏷 Save as search alert   🔝 RSS Feed                                                                                                    |                                                              |
|                                                                                                    | Go to page: 1 of 132 Go   Next                                                                                                    | >                                                            |
| Search within results                                                                                 | 🕼 E-mail articles   🗈 Export to plain text 🔺   😤 Download multiple PDFs   🖵 Open all previews Sort by: Relevance   Date                                                                                                    | Reference Modules                                            |
| Search                                                                                                | 1 Secure Encrypted Ste system Original Research       You have selected 3 citations for export.         Frond Systems with dr.       Direct export.                                                                                                    | on ScienceDirect                                             |
| Refine results                                                                                        | Soon-Nyean Cheong, I<br>Show preview 1  About Mendeley  About Mendeley                                                                                                    | The best                                                     |
| Limit to Exclude                                                                                      | Side provide a second and a second and a sec | starts with                                                  |
| Journal (2,006)                                                                                       | 2 V A graphical-based pc<br>devices Original Resear<br>Journal of Systems an<br>Export file                                                                                                    | Elsevier                                                     |
| Book (1,327)<br>Reference Work (30)                                                                   | Ting-Yi Chang, Cheng-       Export the         Show preview       Image: The state of the state of the state of                                                                             | Reference<br>Modules.                                        |
| ournal/Book Title                                                                                     | Highlights © Text                                                                                                    |                                                              |
| Computers & Security (96)<br>Computers & Education (45)<br>Future Generation Computer<br>Systems (44) | ► A graphical-based devices. ► The pressure feature is explored in touch screen handheld mobile for low-power mobile devices.                                                                                                    | Reference Module                                             |
| Journal of Systems and<br>Software (41)                                                               | 3 PassPoints: Design and longitudinal evaluation of a graphical password system Original Research Article<br>International Journal of Human-Computer Studies, Volume 63, Issues 1–2, July 2005, Pages 102-127                                                                                                    | Chemistry,<br>Molecular Sciences and<br>Chemical Engineering |

| phical password                                                                                       | Author name Journal or book title Volume Issue Page 🔍 Advanced search                                                                                                    |                                                                                     |                                                  |
|----------------------------------------------------------------------------------------------------|----------------------------------------------------------------------------------------------------|-------------------------------------------------------------------------------------|--------------------------------------------------|
| ,278 articles found for: ALL(graphic                                                                  | al password) See image results   🔛 Save this search   🏷 Save as search alert   🔊 RSS Feed                                                                                                    | ×                                                                                   |                                                  |
| earch within results                                                                                  |                                                                                                    | ) to page: 1 of 132 Go   Next ><br>Sort by: Relevance   Date                        | ADVERTISEMENT                                    |
| Limit to Exclude                                                                                      | 1 ▼       Secure Encrypted Steganography system Original Research Article Expert Systems with Applications, V Soon-Nyean Cheong, Huo-Chong t ↓       from: http://www.sciencedirect.com.ezproxy.psz.utm.my         What should Firefox do with this file?       Open with Web Export Helper (default) ▼         State       Save File | s control                                                                           | on ScienceDirect<br>The best<br>research         |
| ublication<br>  Journal (2,006)<br>  Book (1,327)<br>  Reference Work (30)                            | 2 ▼ A graphical-based password key<br>devices Original Research Article<br>Journal of Systems and Software, V<br>Ting-Yi Chang, Cheng-Jung Tsai, J<br>↓ ↓ PDF (744) OK Cancel                                                                                                    |                                                                                     | starts with<br>Elsevier<br>Reference<br>Modules. |
| ournal/Book Title                                                                                     | Highlights                                                                                                    |                                                                                     |                                                  |
| Computers & Security (96)<br>Computers & Education (45)<br>Future Generation Computer<br>Systems (44) | A graphical-based password KDA system is proposed for touch screen devices. The pressure feature is devices. The pressure feature increases the system utility from EER = 12.2% to EER = 6.9%. The perform low-power mobile devices.                                                                                                  | s explored in touch screen handheld mobile<br>ance is excellent and is suitable for | Reference Montale                                |
| Journal of Systems and<br>Software (41)                                                               | 3 PassPoints: Design and longitudinal evaluation of a graphical password system Original Research Article<br>International Journal of Human-Computer Studies, Volume 63, Issues 1–2, July 2005, Pages 102-127<br>Susan Wiedenberk I im Waters Lean-Camille Birnet Alex Brodskiv, Nasir Memon                                          |                                                                                     | Chemical Sciences an<br>Chemical Engineering     |

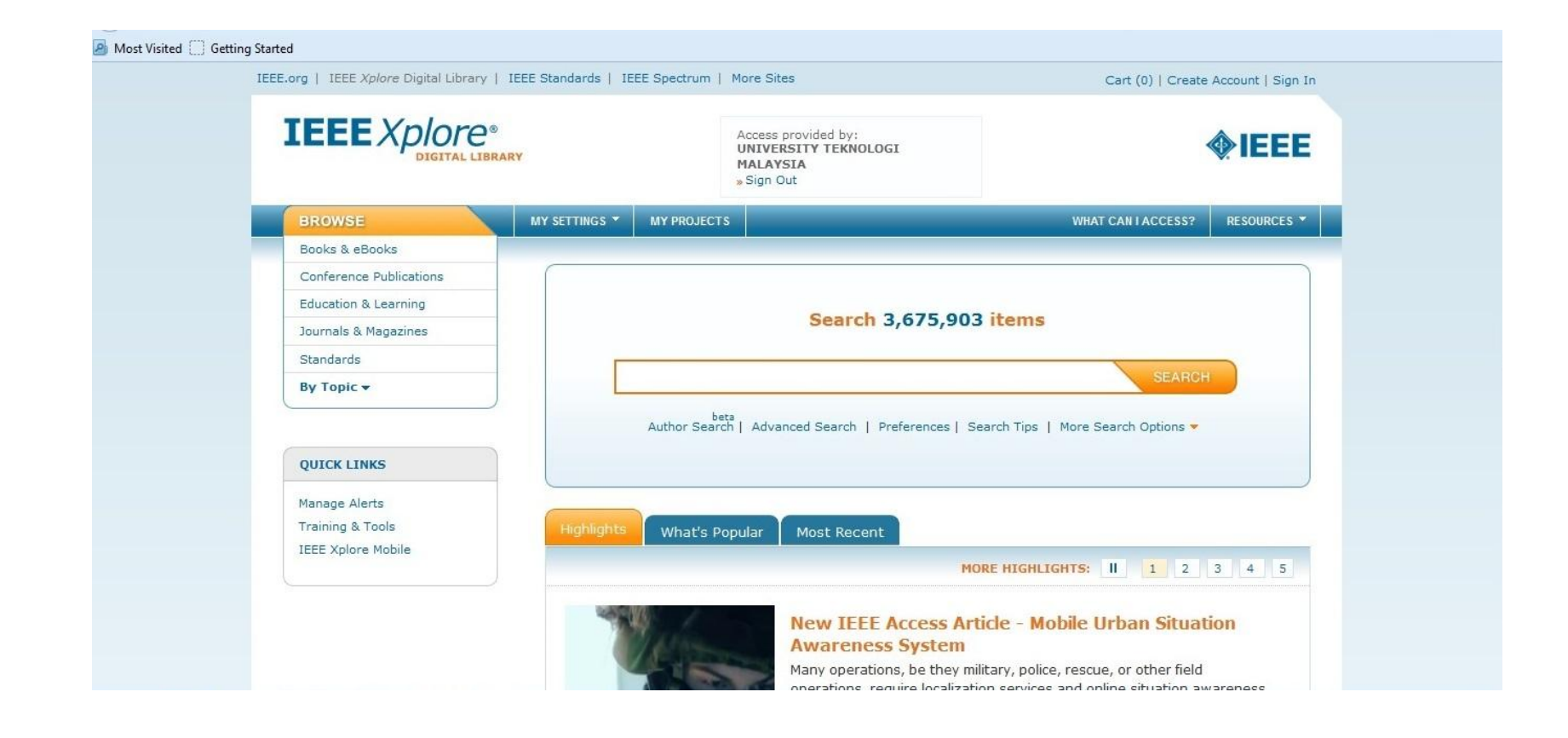

| 🤌 Most Visited 🛄 Getting Started       |                                          |                                                                                                    |                       |                            |                       |
|----------------------------------------|------------------------------------------|----------------------------------------------------------------------------------------------------|-----------------------|----------------------------|-----------------------|
|                                        | IEEE.org   IEEE Xplore Digital Library   | IEEE Standards   IEEE Spectrum   More Sites                                                                                                    | Cart (Loading)   C    | reate Account   Sign In    |                       |
|                                        | IEEE Xplore*                             | RY                                                                                                    |                       | <b><i><b>(EEE</b>)</i></b> |                       |
|                                        | BROWSE *                                 | MY SETTINGS * MY PROJECTS                                                                                                    | WHAT CAN LACCES       | SS? RESOURCES -            |                       |
|                                        | а                                        | rash habibi lashkari                                                                                                    | SEARCH                |                            |                       |
|                                        | Aı                                       | bets<br>uthor Search   Advanced Search   Preferences   Search Tips   M                                                                                                    | lore Search Options 🔻 |                            |                       |
|                                        | FILTER THESE RESULTS O                   | SEARCH RESULTS                                                                                                    |                       |                            |                       |
|                                        | Search within results:                   | You searched for: arash habibi lashkari<br>11                                                                                                    | Results returned      |                            |                       |
|                                        | All Results                              | Sort by: Releva                                                                                                    | nce 👻                 |                            |                       |
|                                        | My Subscribed Content                    | Select All on Page   Deselect All                                                                                                    |                       |                            |                       |
|                                        | Open Access                              | Set Search Download Save to Entel Selected Project                                                                                                    | nt Export<br>Results  |                            |                       |
|                                        | PUBLICATION YEAR Single Year  Range 2009 | A survey on wireless security protocols (WEP,<br>and WPA2/802.11i)<br>Lashkari, A.H.; Danesh, M.M.S.; Samadi, B.                                                                                                    | NPA 🔓                 |                            |                       |
|                                        | From: 2009                               | Computer Science and Information Technology, 2009,<br>ICCSIT 2009, 2nd IEEE International Conference on<br>Digital Object Identifier: 10.1109/ICCSIT.2009.523485<br>Publication Year: 2009, Page(s): 48 - 52<br>Cited hum, Descent (E) | 6                     |                            |                       |
| Transferring data from ieeexplore.ieee | org.ezproxy.psz.utm.my                   | IEEE CONFERENCE PUBLICATIONS                                                                                                    |                       |                            |                       |
|                                        | > 💿 🕑 🔼                                  |                                                                                                    |                       | + P                        | 11:21 AM<br>3/13/2014 |

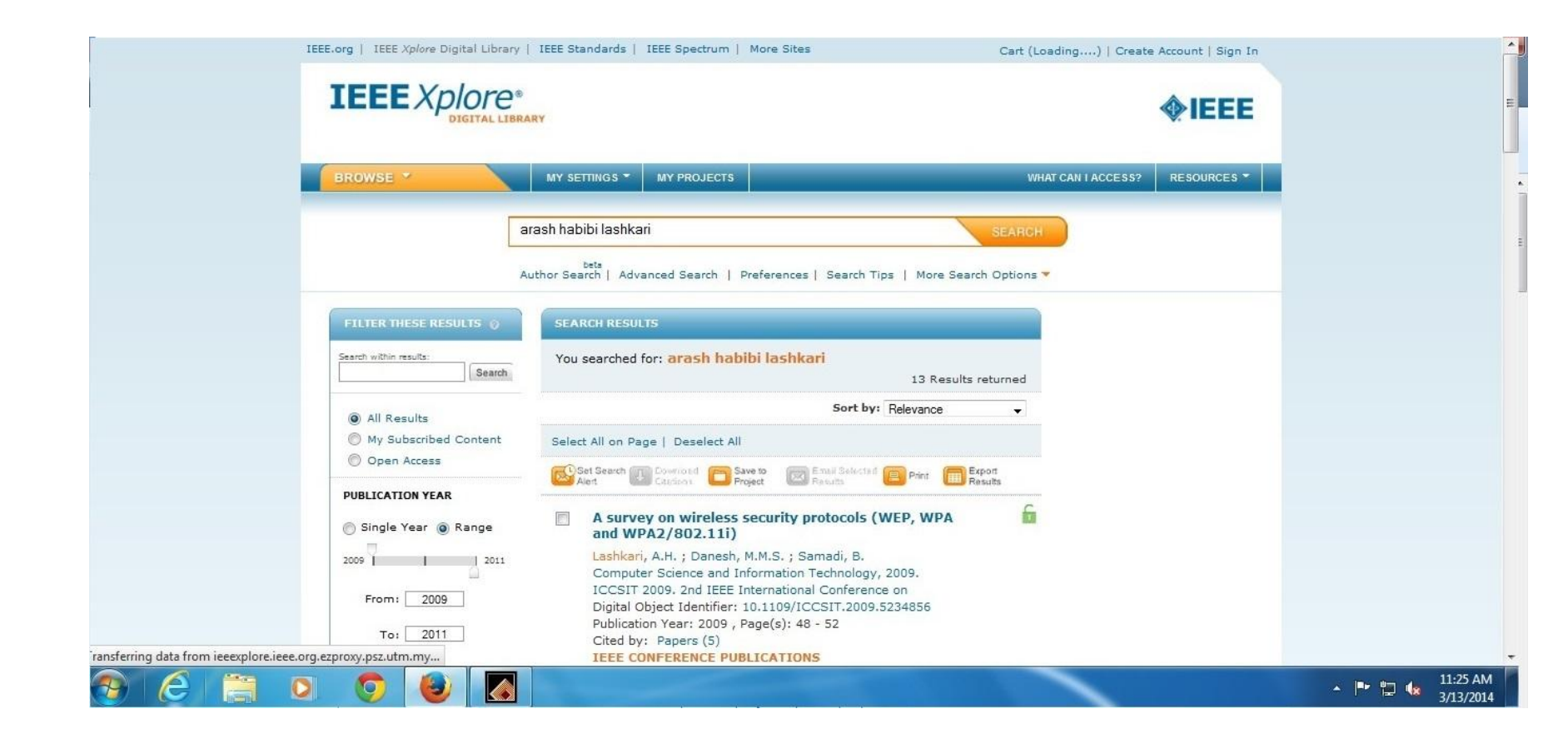

|     |                                                       |                 |                                               |                                                         |                         |                    | Statement and statement in the |  |
|-----|-------------------------------------------------------|-----------------|-----------------------------------------------|---------------------------------------------------------|-------------------------|--------------------|--------------------------------|--|
| BR  | DWSE Y                                                | MY SETTING      | S MY PROJECTS                                 |                                                         |                         | WHAT CAN I ACCESS? | RESOURCES *                    |  |
|     | a                                                     | ırash habibi la | shkari                                        |                                                         | SEA                     | RCH                |                                |  |
|     | A                                                     | uthor Search    | Advanced Search   Pre                         | ferences   Search Tips                                  | More Search Optic       | ons 🔻              |                                |  |
| FI  | LTER THESE RESULTS                                    | SEARCH          | ESULTS                                        |                                                         |                         |                    |                                |  |
| Sea | ch within results:                                    | You sear        | ched for: <mark>arash habib</mark>            | i lashkari                                              | 13 Results returne      | d                  |                                |  |
| e   | ) All Results                                         |                 |                                               | Sort by: Rele                                           | evance 🗸                | 3                  |                                |  |
| 0   | ) My Subscribed Content                               | Select All o    | on Page   Deselect All                        |                                                         |                         |                    |                                |  |
|     | , open Access                                         | Set Sea         | rch Download Citations Project                | to Email Selected E                                     | Print Export<br>Results |                    |                                |  |
| 0   | Single Year   Range                                   | V As<br>an      | DOWNLOAD CITATI                               | ONS<br>Format:                                          | WPA                     | 6                  |                                |  |
| 200 | 9 2011                                                | Las             | hk 👩 Citation Only                            | <ul> <li>Plain Text</li> <li>BibTeX</li> </ul>          |                         |                    |                                |  |
|     | From: 2009                                            | Dig             | -51 Abstract<br>ita<br>Ilic                   | <ul> <li>Refworks</li> <li>EndNote, ProCite,</li> </ul> | 156                     |                    |                                |  |
|     | 10: 2011                                              | Cit             | ed<br>E                                       | RefMan                                                  |                         |                    |                                |  |
|     | AUTHOR                                                | 2               | Download Citation                             | Cancel                                                  |                         |                    |                                |  |
|     | Lashkari, Arash Habibi<br>(13)<br>Towhidi, Farnaz (4) | 🔳 Wi            | dget Based Position S<br>ovative mobile Appli | System (WBPS) an<br>cation                              |                         | <b>F</b>           |                                |  |

| BROWSE *                                              | MY SETTINGS - MY PROJECTS                      |                                                | WHAT CAN I ACCESS? RESOURCES *                                 |        |
|-------------------------------------------------------|------------------------------------------------|------------------------------------------------|----------------------------------------------------------------|--------|
|                                                       |                                                |                                                |                                                                |        |
| a                                                     | ırash habibi lashkari                          |                                                | SEARCH                                                         |        |
| A                                                     | uthor Search   Advanced Search   F             | Preferences   Search Tips                      | Opening downloadCitations                                      |        |
| FILTER THESE RESULTS                                  | SEARCH RESULTS                                 |                                                | You have chosen to open:                                       |        |
| Search within results:                                | You searched for: arash hab                    | ibi lashkari                                   | downloadCitations<br>which is: RIS Formatted File (2.4 KB)     |        |
| All Results                                           |                                                | Sort by: Rele                                  | What should Firefox do with this file?                         |        |
| My Subscribed Content                                 | Select All on Page   Deselect All              |                                                | Open with Web Export Helper (default)                          | -      |
|                                                       | Alert Citations Pr                             | oject Email Selected E                         | Save File                                                      |        |
| Single Year  Range                                    | A sur<br>and V                                 | TIONS<br>Format:                               | Do this <u>a</u> utomatically for files like this from now on. |        |
| 2009 2011                                             | Comp<br>Comp<br>Citation &                     | <ul> <li>Plain Text</li> <li>BibTeX</li> </ul> | ОК                                                             | Cancel |
| From: 2009                                            | Digita                                         | Refworks                                       | 4                                                              |        |
| то: 2011                                              | Cited                                          | RefMan                                         |                                                                |        |
| - AUTHOR                                              | Download Citation                              | Cancel                                         | I CHTML                                                        |        |
| Lashkari, Arash Habibi<br>(13)<br>Towhidi, Farnaz (4) | Widget Based Position<br>innovative mobile Apr | n System (WBPS) an                             | í.                                                             |        |

|                | EndNote X4 - [My EndNote     | Library.en | ]           |     |       |         |     |        |             |   |                      |    |  | _ 8 ×           |
|----------------|------------------------------|------------|-------------|-----|-------|---------|-----|--------|-------------|---|----------------------|----|--|-----------------|
|                | Edit References Grou         | ups Tools  | Window Help |     |       |         |     |        |             |   |                      |    |  | _ & ×           |
|                | New                          |            | E 🖪 🕢 (     | 000 | ) 🏶 🛛 | 1 🦛 🥨   | 📑 🍤 | 0      | uick Search | • |                      |    |  |                 |
|                | Upen<br>Close Library        | CHUM       |             |     | - 10  |         |     | í Turc |             | - | The set the state of | 10 |  |                 |
|                | Close Library                | Cultw      |             |     |       | Journal | Ke  | r iype | URL         |   | Last Updated         |    |  |                 |
| 11             |                              | Ctrl+S     |             |     |       |         |     |        |             |   |                      |    |  |                 |
| 11             | Save As<br>Save a Copy       |            |             |     |       |         |     |        |             |   |                      |    |  |                 |
| 11             | Bevert                       |            |             |     |       |         |     |        |             |   |                      |    |  |                 |
|                |                              |            |             |     |       |         |     |        |             |   |                      |    |  |                 |
|                | Export                       | 1          |             |     |       |         |     |        |             |   |                      |    |  |                 |
|                | 23                           | 010        | Folder      |     |       |         |     |        |             |   |                      |    |  |                 |
|                | Print<br>Rriet Province      | Ctrl+P L   |             |     |       |         |     |        |             |   |                      |    |  |                 |
| 11             | Print Setup                  |            |             |     |       |         |     |        |             |   |                      |    |  |                 |
|                | Compared Library ( such )    |            |             |     |       |         |     |        |             |   |                      |    |  |                 |
|                | Compressed Library (.enix)   | •<br>      |             |     |       |         |     |        |             |   |                      |    |  |                 |
|                | Exit                         | Ctrl+Q     | l,          |     |       |         |     |        |             |   |                      |    |  |                 |
|                |                              |            |             |     |       |         |     |        |             |   |                      |    |  |                 |
|                |                              |            |             |     |       |         |     |        |             |   |                      |    |  |                 |
|                |                              |            |             |     |       |         |     |        |             |   |                      |    |  |                 |
|                |                              |            |             |     |       |         |     |        |             |   |                      |    |  |                 |
|                |                              |            |             |     |       |         |     |        |             |   |                      |    |  |                 |
|                |                              |            |             |     |       |         |     |        |             |   |                      |    |  |                 |
|                |                              |            |             |     |       |         |     |        |             |   |                      |    |  |                 |
| Í.             | Montional Local English      |            |             |     |       |         |     |        |             |   |                      |    |  |                 |
|                | review   Search   Quick Edic |            |             |     |       |         |     |        |             |   |                      |    |  | <u> </u>        |
| <sup> </sup> 2 | IO REFERICES DEIECCEU        |            |             |     |       |         |     |        |             |   |                      |    |  |                 |
|                |                              |            |             |     |       |         |     |        |             |   |                      |    |  |                 |
|                |                              |            |             |     |       |         |     |        |             |   |                      |    |  |                 |
|                |                              |            |             |     |       |         |     |        |             |   |                      |    |  |                 |
|                |                              |            |             |     |       |         |     |        |             |   |                      |    |  |                 |
|                |                              |            |             |     |       |         |     |        |             |   |                      |    |  |                 |
|                |                              |            |             |     |       |         |     |        |             |   |                      |    |  |                 |
|                |                              |            |             |     |       |         |     |        |             |   |                      |    |  |                 |
| Shov           | ving 0 of 0 references.      |            |             |     |       |         |     |        |             |   |                      |    |  | 🛣 Hide Tab Pane |

| EndNote X4 - [My EndNote Library.enl]     File Edit References Groups Tools Window Help |                           | _              |              |           | B    |
|-----------------------------------------------------------------------------------------|---------------------------|----------------|--------------|-----------|------|
| 🚱 候 🌒 Annotated 💌 🎦 🔞 🔕 🕥 놓                                                             | 🥑 🍅 🍹 🗏 🦻 🖉               | Quick Search 💌 |              |           |      |
| θ Author ▲ Year Title                                                                   | Journal Ref Type          | URL            | Last Updated |           |      |
|                                                                                         |                           |                |              |           |      |
|                                                                                         |                           |                |              |           |      |
|                                                                                         |                           |                |              |           |      |
| Import F                                                                                | e                         | ? ×            |              |           |      |
| Import                                                                                  | File:                     | Choose         |              |           |      |
| Import                                                                                  | Option: EndNote Library   | -              |              |           |      |
| Duplic                                                                                  | es: Import All            |                |              |           |      |
| Text T                                                                                  | anslation: No Translation | <b>T</b>       |              |           |      |
|                                                                                         |                           | Import Cancel  |              |           |      |
|                                                                                         |                           |                |              |           |      |
|                                                                                         |                           |                |              |           |      |
| Preview Search Quick Edit                                                               |                           |                |              |           |      |
| No References Selected                                                                  |                           |                |              |           |      |
|                                                                                         |                           |                |              |           |      |
|                                                                                         |                           |                |              |           |      |
|                                                                                         |                           |                |              |           |      |
|                                                                                         |                           |                |              |           |      |
| Showing 0 of 0 references.                                                              |                           |                |              | 🖈 Hide Ta | Pane |

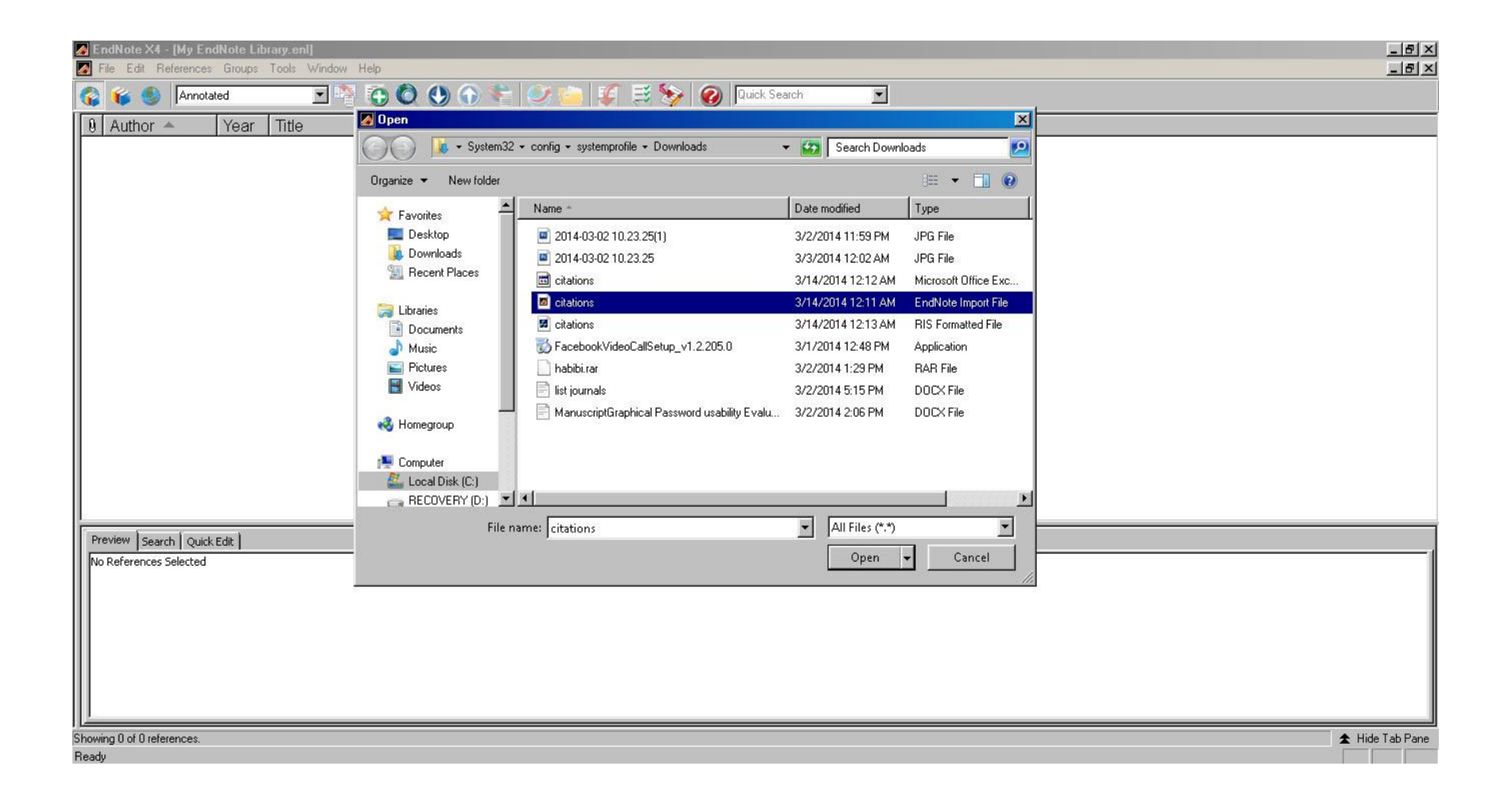

| shkari       Re search Method o logy       Journal Arti       3/14/2014         SHKARI       2009       Router-Based Bandwidth Allocation       Internationa       Conference       3/14/2014         shkari       2011       A Survey on Wireless Security Protocols       Internationa       Book Section       3/14/2014         SHKARI       Wireless Security protocols       Computer       Journal Arti       3/14/2014         shkari       2009       A survey on wireless security protoco       Computer       Conference       3/14/2014         shkari       2009       A survey on usability and security feat       IJCSNS Int       Journal Arti       3/14/2014         shkari       2009       Shoulder Surfing attack in graphical       arXiv prepri       Journal Arti       3/14/2014         shkari       2010       A new algorithm on Graphical User A       Scientific R       Journal Arti       3/14/2014         shkari       2011       IRC Botnet Major Issues and Solutions       2011 2nd In       Journal Arti       3/14/2014         shkari       2011       A Wide Survey on Brothet       Digital Infor       Book Section       3/14/2014         shkari       2011       A Wide Survey on Bothet       Digital Infor       Bo                                                                                                    | ashkari       Re search Method o logy       Journal Arti       3/14/2014         ASHKARI       2009       Router-Based Bandwidth Allocation       Internationa       Conference       3/14/2014         ashkari       2011       A Survey on Wireless Security protocols Wi-Fi (8       Journal Arti       3/14/2014         ASHKARI       Wireless Security protocols Wi-Fi (8       Journal Arti       3/14/2014         ashkari       2009       A survey on wireless security protoco       Computer       Conference       3/14/2014         ashkari       2009       A survey on usability and security feat       IJCSNS Int       Journal Arti       3/14/2014         ashkari       2009       A survey on usability and security feat       IJCSNS Int       Journal Arti       3/14/2014         ashkari       2010       A new algorithm on Graphical User A       Scientific R       Journal Arti       3/14/2014         ashkari       2011       A Wide Survey on IRC Botnet Detecti       Internationa       Journal Arti       3/14/2014         .ashkari       2011       A Wide Survey on Botnet       Digital Infor       Journal Arti       3/14/2014         .ashkari       2011       A Wide Survey on Botnet       Digital Infor                                                                                                    | ashkariRe search Method o logyJournal Arti3/14/2014ASHKARI2009Router-Based Bandwidth AllocationInternationaConference3/14/2014ashkari2011A Survey on Wireless Security ProtoInternationaBook Section3/14/2014ashkari2009A survey on wireless security protocols Wi-Fi (8Journal Arti3/14/2014ashkari2009A survey on wireless security protocoComputerConference3/14/2014ashkari2009A survey on usability and security featJournal Arti3/14/2014ashkari2009Shoulder Surfing attack in graphicalarXiv prepriJournal Arti3/14/2014ashkari2010A new algorithm on Graphical User AScientific RJournal Arti3/14/2014ashkari2011IRC Botnet Major Issues and Solutions2011 2nd InJournal Arti3/14/2014ashkari2011A Wide Survey on BotnetDigital InforBook Section3/14/2014ashkari2011A Wide Survey on Bandwidth Allocation meInternationaBook Section3/14/2014ashkari2009A survey on Bandwidth Allocation meInternationaJournal Arti3/14/2014ashkari2009A survey on Bandwidth Allocation.ProceedingJournal Arti3/14/2014ashkari2009A survey on Bandwidth Allocation.ProceedingJournal Arti3/14/2014 <th>Jodated</th> <th>Las</th> <th>URL</th> <th>Ref Type</th> <th>Journal</th> <th>Title</th> <th>ear</th> <th>uthor 🔺 🚺</th>                                                      | Jodated | Las  | URL | Ref Type     | Journal       | Title                                   | ear | uthor 🔺 🚺 |
|----------------------------------------------------------------------------------------------------|----------------------------------------------------------------------------------------------------|----------------------------------------------------------------------------------------------------|---------|------|-----|--------------|---------------|-----------------------------------------|-----|-----------|
| SHKARI2009Router-Based Bandwidth AllocationInternationaConference3/14/2014shkari2011A Survey on Wireless Security Protocols Wi-Fi (8Journal Atti3/14/2014Shkari2009A survey on wireless security protocols Wi-Fi (8ComputerConference3/14/2014shkari2009A survey on wireless security protocolsComputerConference3/14/2014shkari2009A survey on usability and security featJournal Atti3/14/2014shkari2010A new algorithm on Graphical User AScientific RJournal Atti3/14/2014shkari2011A Wide Survey on IRC Bothet DetectInternationaBook Section3/14/2014shkari2011A Wide Survey on BothetDigital Inform.Book Section3/14/2014shkari2011A Wide Survey on BothetDigital Inform.Book Section3/14/2014shkari2010A survey on Bandwidth Allocation mInternationaBook Section3/14/2014shkari2010A Survey on Bandwidth Allocation mInternationaBook Section3/14/2014shkari2009A Boolean Model in information retrieInformationConference3/14/2014shkari2011A Secure Recognition Based GraphiComputer aConference3/14/2014shkari2012Magic Hexagon Image SteganograpSDIWCJournal Atti3/14/2014shkari20                                                                                                    | ASHKARI       2009       Router-Based Bandwidth Allocation       Internationa       Conference       3/14/2014         ashkari       2011       A Survey on Wireless Security Protocols       Internationa       Book Section       3/14/2014         ASHKARI       Wireless Security protocols Wi-Fi (8       Journal Arti       3/14/2014         ashkari       2009       A survey on wireless security protoco       Computer       Conference       3/14/2014         ashkari       2009       A survey on wireless security protoco       Computer       Conference       3/14/2014         ashkari       2009       A survey on wireless security protoco       Computer       Conference       3/14/2014         ashkari       2009       A survey on usability and security feat       IJCSNS Int       Journal Arti       3/14/2014         ashkari       2010       A new algorithm on Graphical User A       Scientific R       Journal Arti       3/14/2014         ashkari       2011       IRC Botnet Major Issues and Solutions       2011 2nd In       Journal Arti       3/14/2014         ashkari       2011       A Wide Survey on BRC Botnet Detecti       Internationa       Book Section       3/14/2014         ashkari       2011       A Wide Survey on Bandwidth Allocation me                                                                                                    | ASHKARI       2009       Router-Based Bandwidth Allocation       Internationa       Conference       3/14/2014         ashkari       2011       A Survey on Wireless Security Proto       Internationa       Book Section       3/14/2014         ASHKARI       Wireless Security protocols Wi-Fi (8       Journal Arti       3/14/2014         ashkari       2009       A survey on wireless security protoco       Computer       Conference       3/14/2014         ashkari       2009       A survey on usability and security feat       JUCSNS Int       Journal Arti       3/14/2014         ashkari       2010       A new algorithm on Graphical Leser A       Scientific R       Journal Arti       3/14/2014         ashkari       2011       RC Botnet Major Issues and Solutions       2011 2nd In       Journal Arti       3/14/2014         ashkari       2011       A Wide Survey on Brotet       Digital Infor       Book Section       3/14/2014         ashkari       2011       A Wide Survey on Bandwidth Allocation me       Internationa       Book Section       3/14/2014         ashkari       2011       A Wide Survey on Bandwidth Allocation me       Internationa       Journal Arti       3/14/2014         ashkari       2009       A survey  | 2014    | 3/14 |     | Journal Arti |               | Re search Method o logy                 |     | ashkari   |
| shkari2011A Survey on Wireless Security Protocols Wi-Fi (8InternationaBook Section3/14/2014ShkAri2009A survey on wireless security protocolsComputerConference3/14/2014shkari2009A survey on usability and security featJUCSNS IntJournal Arti3/14/2014shkari2009Shoulder Surfing attack in graphicalarXiv prepriJournal Arti3/14/2014shkari2010A new algorithm on Graphical User AScientific RJournal Arti3/14/2014shkari2011IRC Botnet Major Issues and Solutions2011 2nd InJournal Arti3/14/2014shkari2011A Wide Survey on BRC Botnet DetectiInternationaBook Section3/14/2014shkari2010A survey on Bandwidth Allocation meInternationaBook Section3/14/2014shkari2009A sourvey on Bandwidth Allocation meInternationaJournal Arti3/14/2014shkari2009A sourvey on Bandwidth Allocation meInternationaJournal Arti3/14/2014shkari2009A Boolean Model in information retrieInformationConference3/14/2014shkari2011A Secure Recognition Based GraphiComputer aConference3/14/2014shkari2019A Socure Recognition Based GraphiComputer aConference3/14/2014shkari2011A Secure Recognition Based GraphiComputer                                                                                                    | Ashkari2011A Survey on Wireless Security ProtoInternationaBook Section3/14/2014ASHKARIWireless Security protocols Wi-Fi (8Journal Arti3/14/2014ashkari2009A survey on usability and security featIJCSNS IntJournal Arti3/14/2014ashkari2009Shoulder Surfing attack in graphicalarXiv prepriJournal Arti3/14/2014ashkari2010A new algorithm on Graphical User AScientific RJournal Arti3/14/2014ashkari2011IRC Botnet Major Issues and Solutions2011 2nd InJournal Arti3/14/2014ashkari2011A Survey on IRC Botnet DetectiInternationaBook Section3/14/2014ashkari2011A Wide Survey on BC Botnet DetectiInternationaBook Section3/14/2014ashkari2011A Wide Survey on BotnetDigital InforBook Section3/14/2014ashkari2009A survey on Bandwidth Allocation meInternationaJournal Arti3/14/2014ASHKARI2009A Boolean Model in information retrieInformationConference3/14/2014ashkari2011A Secure Recognition Based GraphiComputer aConference3/14/2014ashkari2012A Boolean Model in information retrieInformationConference3/14/2014ashkari2012A Secure Recognition Based GraphiComputer aConference3/14/2014                                                                                                    | ashkari2011A Survey on Wireless Security ProtoInternationaBook Section3/14/2014ASHKARIWireless Security protocols Wi-Fi (8Journal Arti3/14/2014ashkari2009A survey on wireless security protocoComputerConference3/14/2014ashkari2009A survey on usability and security featJJCSNS IntJournal Arti3/14/2014ashkari2009Shoulder Surfing attack in graphicalarXiv prepriJournal Arti3/14/2014ashkari2010A new algorithm on Graphical User AScientific RJournal Arti3/14/2014ashkari2011IRC Botnet Major Issues and Solutions2011 2nd InJournal Arti3/14/2014ashkari2011A Wide Survey on BRC Botnet DetectiInternationaBook Section3/14/2014ashkari2010A survey on Bandwidth Allocation meInternationaBook Section3/14/2014ashkari2009A survey on Bandwidth Allocation meInternationaJournal Arti3/14/2014ashkari2009A Boolean Model in information retrieInformationConference3/14/2014ashkari2012Magic Hexagon Image SteganograpSDIWCJournal Arti3/14/2014ashkari2012Graphical Password Security EvaluatBasic ApplJournal Arti3/14/2014ashkari2012Magic Hexagon Image SteganograpSDIWCJournal Arti3/14/2014 <t< td=""><td>2014</td><td>3/14</td><td></td><td>Conference</td><td>Internationa</td><td>Router-Based Bandwidth Allocation</td><td>009</td><td>ASHKARI :</td></t<> | 2014    | 3/14 |     | Conference   | Internationa  | Router-Based Bandwidth Allocation       | 009 | ASHKARI : |
| SHKARIWireless Security protocols Wi-Fi (8Journal Arti3/14/2014shkari2009A survey on wireless security protocoComputerConference3/14/2014shkari2009A survey on usability and security featIJCSNS IntJournal Arti3/14/2014shkari2009Shoulder Surfing attack in graphicalarXiv prepriJournal Arti3/14/2014shkari2010A new algorithm on Graphical User AScientific RJournal Arti3/14/2014shkari2011IRC Botnet Major Issues and SolutionsScientific RJournal Arti3/14/2014shkari2011A Wide Survey on IRC Botnet DetectInternationaBook Section3/14/2014shkari2009A survey on Bandwidth Allocation meInternationaJournal Arti3/14/2014shkari2009A Survey on Bandwidth AllocatioProceedingJournal Arti3/14/2014shkari2009A Sourey on Bandwidth AllocatioProceedingJournal Arti3/14/2014shkari2019A Sourey on Bandwidth AllocatioProceedingJournal Arti3/14/2014shkari2019A Sourey Recognition Based GraphiComputer aConference3/14/2014shkari2012Magic Hexagon Image SteganograpSDIWCJournal Arti3/14/2014shkari2012Graphical Password Security EvaluatBasic ApplJournal Arti3/14/2014shkari <td>ASHKARIWireless Security protocols Wi-Fi (8Journal Arti3/14/2014ashkari2009A survey on wireless security protocoComputerConference3/14/2014ashkari2009A survey on usability and security featIJCSNS IntJournal Arti3/14/2014ashkari2009Shoulder Surfing attack in graphicalarXiv prepriJournal Arti3/14/2014ashkari2010A new algorithm on Graphical User AScientific RJournal Arti3/14/2014ashkari2011IRC Botnet Major Issues and Solutions2011 2nd InJournal Arti3/14/2014ashkari2011A Wide Survey on IRC Botnet DetectiInternationaBook Section3/14/2014ashkari2019A survey on BotnetDigital InforBook Section3/14/2014ashkari2009A survey on Bandwidth AllocationProceedingJournal Arti3/14/2014ASHKARI2009A Boolean Model in information retrieInformationConference3/14/2014ashkari2011A Secure Recognition Based GraphiComputer aConference3/14/2014ashkari2012Magic Hexagon Image SteganograpSDIWCJournal Arti3/14/2014ashkari2012Graphical Password Security EvaluatBasic ApplJournal Arti3/14/2014ashkari2012Graphical Password Security EvaluatBasic ApplJournal Arti3/14/2014ashkari</td> <td>ASHKARIWireless Security protocols Wi-Fi (8Journal Arti3/14/2014ashkari2009A survey on wireless security protocoComputerConference3/14/2014ashkari2009A survey on usability and security featJJCSNS IntJournal Arti3/14/2014ashkari2009Shoulder Surfing attack in graphicalarXiv prepriJournal Arti3/14/2014ashkari2010A new algorithm on Graphical User AScientific RJournal Arti3/14/2014ashkari2011IRC Botnet Major Issues and Solutions2011 2nd InJournal Arti3/14/2014ashkari2011A Wide Survey on IRC Botnet DetectiInternationaBook Section3/14/2014ashkari2009A survey on Bandwidth Allocation meInternationaJournal Arti3/14/2014ashkari2009A Survey on Bandwidth Allocation meInternationaJournal Arti3/14/2014ASHKARI2009A Boolean Model in information retrieInformationConference3/14/2014ashkari2011A Secure Recognition Based GraphiComputer aConference3/14/2014ashkari2012Graphical Password Security EvaluatSDIWCJournal Arti3/14/2014ashkari2012Graphical Password Security EvaluatConference3/14/2014ashkari2012Graphical Password Security EvaluatSDIWCJournal Arti3/14/2014ashkari</td> <td>2014</td> <td>3/14</td> <td>1</td> <td>Book Section</td> <td>Internationa</td> <td>A Survey on Wireless Security Proto</td> <td>011</td> <td>ashkari :</td> | ASHKARIWireless Security protocols Wi-Fi (8Journal Arti3/14/2014ashkari2009A survey on wireless security protocoComputerConference3/14/2014ashkari2009A survey on usability and security featIJCSNS IntJournal Arti3/14/2014ashkari2009Shoulder Surfing attack in graphicalarXiv prepriJournal Arti3/14/2014ashkari2010A new algorithm on Graphical User AScientific RJournal Arti3/14/2014ashkari2011IRC Botnet Major Issues and Solutions2011 2nd InJournal Arti3/14/2014ashkari2011A Wide Survey on IRC Botnet DetectiInternationaBook Section3/14/2014ashkari2019A survey on BotnetDigital InforBook Section3/14/2014ashkari2009A survey on Bandwidth AllocationProceedingJournal Arti3/14/2014ASHKARI2009A Boolean Model in information retrieInformationConference3/14/2014ashkari2011A Secure Recognition Based GraphiComputer aConference3/14/2014ashkari2012Magic Hexagon Image SteganograpSDIWCJournal Arti3/14/2014ashkari2012Graphical Password Security EvaluatBasic ApplJournal Arti3/14/2014ashkari2012Graphical Password Security EvaluatBasic ApplJournal Arti3/14/2014ashkari                                                                                                    | ASHKARIWireless Security protocols Wi-Fi (8Journal Arti3/14/2014ashkari2009A survey on wireless security protocoComputerConference3/14/2014ashkari2009A survey on usability and security featJJCSNS IntJournal Arti3/14/2014ashkari2009Shoulder Surfing attack in graphicalarXiv prepriJournal Arti3/14/2014ashkari2010A new algorithm on Graphical User AScientific RJournal Arti3/14/2014ashkari2011IRC Botnet Major Issues and Solutions2011 2nd InJournal Arti3/14/2014ashkari2011A Wide Survey on IRC Botnet DetectiInternationaBook Section3/14/2014ashkari2009A survey on Bandwidth Allocation meInternationaJournal Arti3/14/2014ashkari2009A Survey on Bandwidth Allocation meInternationaJournal Arti3/14/2014ASHKARI2009A Boolean Model in information retrieInformationConference3/14/2014ashkari2011A Secure Recognition Based GraphiComputer aConference3/14/2014ashkari2012Graphical Password Security EvaluatSDIWCJournal Arti3/14/2014ashkari2012Graphical Password Security EvaluatConference3/14/2014ashkari2012Graphical Password Security EvaluatSDIWCJournal Arti3/14/2014ashkari                                                                                                    | 2014    | 3/14 | 1   | Book Section | Internationa  | A Survey on Wireless Security Proto     | 011 | ashkari : |
| shkari2009A survey on wireless security protocoComputerConference3/14/2014shkari2009A survey on usability and security featIJCSNS IntJournal Arti3/14/2014shkari2010A new algorithm on Graphical User AScientific RJournal Arti3/14/2014shkari2011IRC Botnet Major Issues and SolutionsScientific RJournal Arti3/14/2014shkari2011IRC Botnet Major Issues and Solutions2011 2nd InJournal Arti3/14/2014shkari2011A Wide Survey on IRC Botnet DetectiInternationaBook Section3/14/2014shkari2009A survey on Bandwidth Allocation meInternationaJournal Arti3/14/2014shkari2009A survey on Bandwidth Allocation meInternationaJournal Arti3/14/2014shkari2009A survey on Bandwidth Allocation.ProceedingJournal Arti3/14/2014shkari2009A Sourvey on Bandwidth Allocation.ProceedingJournal Arti3/14/2014shkari2019A Boolean Model in information retrieInformationConference3/14/2014shkari2011A Secure Recognition Based GraphiComputer aConference3/14/2014shkari2012Graphical Password Security EvaluatSDIWCJournal Arti3/14/2014shkari2012Graphical Password Security EvaluatBasic ApplJourn                                                                                                    | ashkari2009A survey on wireless security protocoComputerConference3/14/2014ashkari2009A survey on usability and security featIJCSNS IntJournal Arti3/14/2014ashkari2009Shoulder Surfing attack in graphicalarXiv prepriJournal Arti3/14/2014ashkari2010A new algorithm on Graphical User AScientific RJournal Arti3/14/2014ashkari2011IRC Botnet Major Issues and Solutions2011 2nd InJournal Arti3/14/2014ashkari2011A Wide Survey on IRC Botnet DetectInternationaBook Section3/14/2014ashkari2009A survey on Bandwidth Allocation meInternationaBook Section3/14/2014ashkari2009A survey on Bandwidth Allocation meInternationaJournal Arti3/14/2014ASHKARI2009A Boolean Model in information retrieInformationConference3/14/2014ashkari2011A Secure Recognition Based GraphiComputer aConference3/14/2014ashkari2012Graphical Password Security EvaluatBasic ApplJournal Arti3/14/2014ashkari2012Graphical Password Security EvaluatBasic ApplJournal Arti3/14/2014ashkari2012Graphical Password Security EvaluatBasic ApplJournal Arti3/14/2014ashkari2012Graphical Password Security EvaluatBasic Appl.                                                                                                    | ashkari2009A survey on wireless security protocoComputerConference3/14/2014ashkari2009A survey on usability and security featIJCSNS IntJournal Arti3/14/2014ashkari2009Shoulder Surfing attack in graphicalarXiv prepriJournal Arti3/14/2014ashkari2010A new algorithm on Graphical User AScientific RJournal Arti3/14/2014ashkari2011IRC Botnet Major Issues and Solutions2011 2nd InJournal Arti3/14/2014ashkari2011A Wide Survey on IRC Botnet DetectiInternationaBook Section3/14/2014ashkari2009A survey on Bandwidth Allocation meInternationaBook Section3/14/2014ashkari2009A survey on Bandwidth AllocatioProceedingJournal Arti3/14/2014ASHKARI2009A Boolean Model in information retrieInformationConference3/14/2014ashkari2011A Secure Recognition Based GraphiComputer aConference3/14/2014ashkari2012Magic Hexagon Image SteganograpSDIWCJournal Arti3/14/2014ashkari2012Graphical Password Security EvaluatBasic ApplJournal Arti3/14/2014ashkari2012Graphical Password Security EvaluatBasic ApplJournal Arti3/14/2014ashkari2012Graphical Password Security EvaluatBasic ApplJour                                                                                                    | 2014    | 3/14 |     | Journal Arti |               | Wireless Security protocols Wi-Fi (8    |     | ASHKARI   |
| shkari2009A survey on usability and security featIJCSNS IntJournal Arti3/14/2014shkari2009Shoulder Surfing attack in graphicalarXiv prepriJournal Arti3/14/2014shkari2010A new algorithm on Graphical User AScientific RJournal Arti3/14/2014shkari2011IRC Botnet Major Issues and Solutions2011 2nd InJournal Arti3/14/2014shkari2011A Wide Survey on IRC Botnet DetectiInternationaBook Section3/14/2014shkari2009A survey on Bandwidth Allocation meInternationaBook Section3/14/2014SHKARI2009A survey on Bandwidth AllocatioProceedingJournal Arti3/14/2014Shkari2009A Boolean Model in information retrieInformationConference3/14/2014shkari2011A Secure Recognition Based GraphiComputer aConference3/14/2014shkari2012Magic Hexagon Image SteganograpSDIVCJournal Arti3/14/2014shkari2012Graphical Password Security EvaluatSDIVCJournal Arti3/14/2014shkari2012Graphical Password Security EvaluatSDIVCJournal Arti3/14/2014shkari2012Graphical Password Security EvaluatSDIVCJournal Arti3/14/2014shkari2012Graphical Password Security EvaluatSDIVCJournal Arti3/14/2014 </td <td>ashkari2009A survey on usability and security featIJCSNS IntJournal Arti3/14/2014ashkari2009Shoulder Surfing attack in graphicalarXiv prepriJournal Arti3/14/2014ashkari2010A new algorithm on Graphical User AScientific RJournal Arti3/14/2014ashkari2011IRC Botnet Major Issues and Solutions2011 2nd InJournal Arti3/14/2014ashkari2011A Wide Survey on IRC Botnet DetectiInternationaBook Section3/14/2014ashkari2019A survey on BotnetDigital InforBook Section3/14/2014ashkari2009A survey on Bandwidth Allocation meInternationaJournal Arti3/14/2014ASHKARI2009A Boolean Model in information retrieInformationConference3/14/2014ashkari2011A Secure Recognition Based GraphiComputer aConference3/14/2014ashkari2012Majic Hexagon Image SteganograpSDIVCJournal Arti3/14/2014ashkari2012Graphical Password Security EvaluatBasic ApplJournal Arti3/14/2014W Isearch LowkEdit ILowkEdit ILowkEdit ILowkEdit I3/14/2014</td> <td>ashkari2009A survey on usability and security featIJCSNS IntJournal Art3/14/2014ashkari2009Shoulder Surfing attack in graphicalarXiv prepriJournal Art3/14/2014ashkari2010A new algorithm on Graphical User AScientific RJournal Art3/14/2014ashkari2011IRC Botnet Major Issues and Solutions2011 2nd InJournal Art3/14/2014ashkari2011A Wide Survey on IRC Botnet DetectiInternationaBook Section3/14/2014ashkari2019A survey on BotnetDigital InforBook Section3/14/2014ashkari2009A survey on Bandwidth Allocation meInternationaJournal Arti3/14/2014ASHKARI2009Windows-Based Bandwidth AllocatioProceedingJournal Arti3/14/2014ashkari2011A Secure Recognition Based GraphiComputer aConference3/14/2014ashkari2012Magic Hexagon Image SteganograpSDIWCJournal Arti3/14/2014ashkari2012Graphical Password Security EvaluatBasic ApplJournal Arti3/14/2014ashkari2012Graphical Password Security EvaluatBasic ApplJournal Arti3/14/2014ashkari2012Graphical Password Security EvaluatBasic ApplJournal Arti3/14/2014ashkari2012Graphical Password Security EvaluatBasic ApplJournal Arti3</td> <td>2014</td> <td>3/14</td> <td></td> <td>Conference</td> <td>Computer</td> <td>A survey on wireless security protoco</td> <td>009</td> <td>ashkari :</td>                                                                                                    | ashkari2009A survey on usability and security featIJCSNS IntJournal Arti3/14/2014ashkari2009Shoulder Surfing attack in graphicalarXiv prepriJournal Arti3/14/2014ashkari2010A new algorithm on Graphical User AScientific RJournal Arti3/14/2014ashkari2011IRC Botnet Major Issues and Solutions2011 2nd InJournal Arti3/14/2014ashkari2011A Wide Survey on IRC Botnet DetectiInternationaBook Section3/14/2014ashkari2019A survey on BotnetDigital InforBook Section3/14/2014ashkari2009A survey on Bandwidth Allocation meInternationaJournal Arti3/14/2014ASHKARI2009A Boolean Model in information retrieInformationConference3/14/2014ashkari2011A Secure Recognition Based GraphiComputer aConference3/14/2014ashkari2012Majic Hexagon Image SteganograpSDIVCJournal Arti3/14/2014ashkari2012Graphical Password Security EvaluatBasic ApplJournal Arti3/14/2014W Isearch LowkEdit ILowkEdit ILowkEdit ILowkEdit I3/14/2014                                                                                                    | ashkari2009A survey on usability and security featIJCSNS IntJournal Art3/14/2014ashkari2009Shoulder Surfing attack in graphicalarXiv prepriJournal Art3/14/2014ashkari2010A new algorithm on Graphical User AScientific RJournal Art3/14/2014ashkari2011IRC Botnet Major Issues and Solutions2011 2nd InJournal Art3/14/2014ashkari2011A Wide Survey on IRC Botnet DetectiInternationaBook Section3/14/2014ashkari2019A survey on BotnetDigital InforBook Section3/14/2014ashkari2009A survey on Bandwidth Allocation meInternationaJournal Arti3/14/2014ASHKARI2009Windows-Based Bandwidth AllocatioProceedingJournal Arti3/14/2014ashkari2011A Secure Recognition Based GraphiComputer aConference3/14/2014ashkari2012Magic Hexagon Image SteganograpSDIWCJournal Arti3/14/2014ashkari2012Graphical Password Security EvaluatBasic ApplJournal Arti3/14/2014ashkari2012Graphical Password Security EvaluatBasic ApplJournal Arti3/14/2014ashkari2012Graphical Password Security EvaluatBasic ApplJournal Arti3/14/2014ashkari2012Graphical Password Security EvaluatBasic ApplJournal Arti3                                                                                                    | 2014    | 3/14 |     | Conference   | Computer      | A survey on wireless security protoco   | 009 | ashkari : |
| shkari2009Shoulder Surfing attack in graphicalarXiv prepriJournal Arti3/14/2014shkari2010A new algorithm on Graphical User AScientific RJournal Arti3/14/2014shkari2011IRC Botnet Major Issues and Solutions2011 2nd InJournal Arti3/14/2014shkari2011A Wide Survey on IRC Botnet DetectiInternationaBook Section3/14/2014shkari2009A survey on Bandwidth Allocation meInternationaJournal Arti3/14/2014SHKARI2009A survey on Bandwidth AllocatioProceedingJournal Arti3/14/2014Shkari2009A Boolean Model in information retrieInformationConference3/14/2014shkari2011A Secure Recognition Based GraphiComputer aConference3/14/2014shkari2012Magic Hexagon Image SteganograpSDIWCJournal Arti3/14/2014shkari2012Graphical Password Security EvaluatBasic ApplJournal Arti3/14/2014shkari2012Graphical Password Security EvaluatSDIWCJournal Arti3/14/2014shkari2012Graphical Password Security EvaluatBasic ApplJournal Arti3/14/2014shkari2012Graphical Password Security EvaluatBasic ApplJournal Arti3/14/2014shkari2012Graphical Password Security EvaluatBasic ApplJournal Arti3/1                                                                                                    | ashkari2009Shoulder Surfing attack in graphicalarXiv prepriJournal Arti3/14/2014ashkari2010A new algorithm on Graphical User AScientific RJournal Arti3/14/2014ashkari2011IRC Botnet Major Issues and Solutions2011 2nd InJournal Arti3/14/2014ashkari2011A Wide Survey on IRC Botnet DetectiInternationaBook Section3/14/2014ashkari2011A Wide Survey on BotnetDigital InforBook Section3/14/2014ashkari2009A survey on Bandwidth Allocation meInternationaJournal Arti3/14/2014ASHKARI2009Windows-Based Bandwidth AllocatioProceedingJournal Arti3/14/2014ashkari2011A Secure Recognition Based GraphiComputer aConference3/14/2014ashkari2012Magic Hexagon Image SteganograpSDIWCJournal Arti3/14/2014ashkari2012Graphical Password Security EvaluatBasic ApplJournal Arti3/14/2014w IsearchOutek EditIstar ApplJournal Arti3/14/2014                                                                                                    | ashkari2009Shoulder Surfing attack in graphicalarXiv prepriJournal Arti3/14/2014ashkari2010A new algorithm on Graphical User AScientific RJournal Arti3/14/2014ashkari2011IRC Botnet Major Issues and Solutions2011 2nd InJournal Arti3/14/2014ashkari2011A Wide Survey on IRC Botnet DetectiInternationaBook Section3/14/2014ashkari2009A survey on Bandwidth Allocation meInternationaJournal Arti3/14/2014ASHKARI2009Windows-Based Bandwidth AllocatioProceedingJournal Arti3/14/2014ashkari2009A Boolean Model in information retrieInformationConference3/14/2014ashkari2011A Secure Recognition Based GraphiComputer aConference3/14/2014ashkari2012Magic Hexagon Image SteganograpSDIWCJournal Arti3/14/2014ashkari2012Graphical Password Security EvaluatBasic ApplJournal Arti3/14/2014ashkari2012Graphical Password Security EvaluatBasic ApplJournal Arti3/14/2014ashkari2012Graphical Password Security EvaluatBasic ApplJournal Arti3/14/2014ashkari2012Graphical Password Security EvaluatBasic ApplJournal Arti3/14/2014ashkari2012Graphical Password Security EvaluatBasic Appl <td< td=""><td>2014</td><td>3/14</td><td></td><td>Journal Arti</td><td>IJCSNS Int</td><td>A survey on usability and security feat</td><td>009</td><td>ashkari :</td></td<>    | 2014    | 3/14 |     | Journal Arti | IJCSNS Int    | A survey on usability and security feat | 009 | ashkari : |
| shkari2010A new algorithm on Graphical User AScientific RJournal Arti3/14/2014shkari2011IRC Botnet Major Issues and Solutions2011 2nd InJournal Arti3/14/2014shkari2011A Wide Survey on IRC Botnet DetectiInternationaBook Section3/14/2014shkari2009A survey on Bandwidth Allocation meInternationaJournal Arti3/14/2014SHKARI2009Windows-Based Bandwidth AllocatioInternationaJournal Arti3/14/2014Shkari2009A Boolean Model in information retrieInformationConference3/14/2014shkari2011A Secure Recognition Based GraphiComputer aConference3/14/2014shkari2012Magic Hexagon Image SteganograpSDIWCJournal Arti3/14/2014shkari2012Graphical Password Security EvaluatBasic ApplJournal Arti3/14/2014shkari2012Graphical Password Security EvaluatBasic ApplJournal Arti3/14/2014                                                                                                    | ashkari2010A new algorithm on Graphical User AScientific RJournal Arti3/14/2014ashkari2011IRC Botnet Major Issues and Solutions2011 2nd InJournal Arti3/14/2014ashkari2011A Wide Survey on IRC Botnet DetectiInternationaBook Section3/14/2014ashkari2009A survey on Bandwidth Allocation meInternationaBook Section3/14/2014ASHKARI2009Windows-Based Bandwidth AllocatioProceedingJournal Arti3/14/2014ASHKARI2009A Sourvey on Bandwidth AllocatioProceedingJournal Arti3/14/2014ashkari2011A Secure Recognition Based GraphiConference3/14/2014ashkari2012Magic Hexagon Image SteganograpSDIWCJournal Arti3/14/2014ashkari2012Graphical Password Security EvaluatBasic ApplJournal Arti3/14/2014ashkari2012Graphical Password Security EvaluatBasic ApplJournal Arti3/14/2014ashkari2012Graphical Password Security EvaluatBasic ApplJournal Arti3/14/2014w Isearch Lowck Edit IInternation of Constitute FunctionOutral Arti3/14/2014                                                                                                    | ashkari2010A new algorithm on Graphical User AScientific RJournal Arti3/14/2014ashkari2011IRC Botnet Major Issues and Solutions2011 2nd InJournal Arti3/14/2014ashkari2011A Wide Survey on IRC Botnet DetectiInternationaBook Section3/14/2014ashkari2011A Wide Survey on BotnetDigital InforBook Section3/14/2014ashkari2009A survey on Bandwidth Allocation meInternationaJournal Arti3/14/2014ASHKARI2009Windows-Based Bandwidth AllocatioProceedingJournal Arti3/14/2014ashkari2009A Boolean Model in information retrieInformationConference3/14/2014ashkari2011A Secure Recognition Based GraphiComputer aConference3/14/2014ashkari2012Magic Hexagon Image SteganograpSDIWCJournal Arti3/14/2014ashkari2012Craphical Password Security EvaluatBasic ApplJournal Arti3/14/2014ashkari2012Craphical Password Security EvaluatBasic ApplJournal Arti3/14/2014ashkari2012Craphical Password Security EvaluatBasic ApplJournal Arti3/14/2014ashkari2012Craphical Password Security EvaluatBasic ApplJournal Arti3/14/2014ashkari2012Craphical Password Security EvaluatBasic ApplJournal Arti <td>2014</td> <td>3/14</td> <td></td> <td>Journal Arti</td> <td>arXiv prepri</td> <td>Shoulder Surfing attack in graphical</td> <td>009</td> <td>ashkari :</td>               | 2014    | 3/14 |     | Journal Arti | arXiv prepri  | Shoulder Surfing attack in graphical    | 009 | ashkari : |
| shkari2011IRC Botnet Major Issues and Solutions<br>shkari2011 A Wide Survey on IRC Botnet DetectiJournal Arti3/14/2014shkari2011A Wide Survey on BotnetDigital InforBook Section3/14/2014shkari2009A survey on Bandwidth Allocation meInternationaBook Section3/14/2014SHKARI2009A sourvey on Bandwidth AllocatioInternationaJournal Arti3/14/2014Shkari2009A Boolean Model in information retrieInformationConference3/14/2014shkari2011A Secure Recognition Based GraphiComputer aConference3/14/2014shkari2012Magic Hexagon Image SteganograpSDIWCJournal Arti3/14/2014shkari2012Graphical Password Security EvaluatBasic ApplJournal Arti3/14/2014shkari2012Graphical Password Security EvaluatBasic ApplJournal Arti3/14/2014Shkari2012Graphical Password Security EvaluatBasic ApplJournal Arti3/14/2014Shkari2012Graphical Password Security EvaluatBasic ApplJournal Arti3/14/2014Shkari2012Graphical Password Security EvaluatBasic ApplJournal Arti3/14/2014Shkari2012Graphical Password Security EvaluatBasic ApplJournal Arti3/14/2014Shkari2012Graphical Password Security EvaluatBasic Appl.                                                                                                    | ashkari2011IRC Botnet Major Issues and Solutions2011 2nd InJournal Arti3/14/2014ashkari2011A Wide Survey on IRC Botnet DetectiInternationaBook Section3/14/2014ashkari2009A survey on Bandwidth Allocation meInternationaBook Section3/14/2014ASHKARI2009Windows-Based Bandwidth Allocation.InternationaJournal Arti3/14/2014ASHKARI2009Windows-Based Bandwidth AllocatioProceedingJournal Arti3/14/2014ashkari2009A Boolean Model in information retrieInformationConference3/14/2014ashkari2011A Secure Recognition Based GraphiComputer aConference3/14/2014ashkari2012Magic Hexagon Image SteganograpSDIWCJournal Arti3/14/2014ashkari2012Graphical Password Security EvaluatBasic ApplJournal Arti3/14/20142014Oversited Deserved Ocentity EvaluatBasic ApplJournal Arti3/14/20142015Oversited Deserved Ocentity EvaluatBasic ApplJournal Arti3/14/20142014Oversited Deserved Ocentity EvaluatDournal Arti3/14/20142015Oversited Deserved Ocentity EvaluatDournal Arti3/14/20142014Oversited Deserved Ocentity EvaluatOversite Ocentity EvaluatOversite Ocentity Evaluat2014Oversited Deserved Ocentity EvaluatOversite Ocenti                                                                                                    | ashkari2011IRC Botnet Major Issues and Solutions2011 2nd InJournal Arti3/14/2014ashkari2011A Wide Survey on IRC Botnet DetectiInternationaBook Section3/14/2014ashkari2011A Wide Survey on BotnetDigital InforBook Section3/14/2014ashkari2009A survey on Bandwidth Allocation meInternationaJournal Arti3/14/2014ASHKARI2009Windows-Based Bandwidth AllocatioProceedingJournal Arti3/14/2014ASHKARI2009A Boolean Model in information retrieInformationConference3/14/2014ashkari2011A Secure Recognition Based GraphiComputer aConference3/14/2014ashkari2012Magic Hexagon Image SteganograpSDIWCJournal Arti3/14/2014ashkari2012Craphical Password Security EvaluatBasic ApplJournal Arti3/14/2014ashkari2012Craphical Password Security EvaluatBasic ApplJournal Arti3/14/2014ashkari2012Craphical Password Security EvaluatBasic ApplJournal Arti3/14/2014ashkari2012Craphical Password Security EvaluatConference3/14/2014ashkari2012Craphical Password Security EvaluatBasic ApplJournal Arti3/14/2014ashkari2012Craphical Password Security EvaluatConference3/14/2014ashkari <t< td=""><td>2014</td><td>3/14</td><td></td><td>Journal Arti</td><td>Scientific R</td><td>A new algorithm on Graphical User A</td><td>010</td><td>ashkari :</td></t<>                  | 2014    | 3/14 |     | Journal Arti | Scientific R  | A new algorithm on Graphical User A     | 010 | ashkari : |
| shkari2011A Wide Survey on IRC Botnet DetectiInternationaBook Section3/14/2014shkari2011A Wide Survey on BotnetDigital InforBook Section3/14/2014shkari2009A survey on Bandwidth Allocation meInternationaJournal Arti3/14/2014SHKARI2009Windows-Based Bandwidth AllocatioProceedingJournal Arti3/14/2014shkari2009A Boolean Model in information retrieInformationConference3/14/2014shkari2011A Secure Recognition Based GraphiComputer aConference3/14/2014shkari2012Magic Hexagon Image SteganograpSDIWCJournal Arti3/14/2014shkari2012Graphical Password Security EvaluatBasic ApplJournal Arti3/14/2014shkari2012Graphical Password Security EvaluatBasic ApplJournal Arti3/14/2014                                                                                                    | ashkari2011A Wide Survey on IRC Botnet DetectiInternationaBook Section3/14/2014ashkari2009A survey on Bandwidth Allocation meInternationaBook Section3/14/2014ASHKARI2009Windows-Based Bandwidth AllocatioProceedingJournal Arti3/14/2014ASHKARI2009A Boolean Model in information retrieInformationConference3/14/2014ashkari2011A Secure Recognition Based GraphiComputer aConference3/14/2014ashkari2012Magic Hexagon Image SteganograpSDIWCJournal Arti3/14/2014ashkari2012Graphical Password Security EvaluatBasic ApplJournal Arti3/14/2014W Isearch Lowk tottIsearch Lowk tottComputer at the security EvaluatSolwartine at the security EvaluatSolwartine at the security Evaluat3/14/2014                                                                                                    | ashkari2011A Wide Survey on IRC Botnet DetectiInternationaBook Section3/14/2014ashkari2001A Wide Survey on Bandwidth Allocation meInternationaBook Section3/14/2014ashkari2009A survey on Bandwidth Allocation meInternationaJournal Arti3/14/2014ASHKARI2009Windows-Based Bandwidth AllocatioProceedingJournal Arti3/14/2014ASHKARI2009A Boolean Model in information retrieInformationConference3/14/2014ashkari2011A Secure Recognition Based GraphiComputer aConference3/14/2014ashkari2012Magic Hexagon Image SteganograpSDIWCJournal Arti3/14/2014ashkari2012Graphical Password Security EvaluatBasic ApplJournal Arti3/14/20142014Oversited Desented Oceanity EvaluatBasic ApplJournal Arti3/14/20142012Graphical Password Security EvaluatBasic ApplJournal Arti3/14/20142013Oversited Desented Oceanity EvaluatConference3/14/20142014Oversited Desented Oceanity EvaluatBasic ApplJournal Arti3/14/20142013Oversited Desented Oceanity EvaluatConference3/14/20142014Oversited Desented Oceanity EvaluatOversited Oversity EvaluatOversited Oversity Evaluat2013Oversited Desented Oversity EvaluatOversited Oversity Evalu                                                                                                    | 2014    | 3/14 |     | Journal Arti | 2011 2nd In   | RC Botnet Major Issues and Solutions    | 011 | ashkari : |
| shkari2011A Wide Survey on BotnetDigital InforBook Section3/14/2014shkari2009A survey on Bandwidth Allocation meInternationaJournal Arti3/14/2014SHKARI2009Windows-Based Bandwidth AllocatioProceedingJournal Arti3/14/2014shkari2009A Boolean Model in information retrieInformationConference3/14/2014shkari2011A Secure Recognition Based GraphiComputer aConference3/14/2014shkari2012Magic Hexagon Image SteganograpSDIWCJournal Arti3/14/2014shkari2012Graphical Password Security EvaluatBasic ApplJournal Arti3/14/2014shkari2012Graphical Password Security EvaluatBasic ApplJournal Arti3/14/2014                                                                                                    | ashkari       2011       A Wide Survey on Botnet       Digital Infor       Book Section       3/14/2014         ashkari       2009       A survey on Bandwidth Allocation me       Internationa       Journal Arti       3/14/2014         ASHKARI       2009       Windows-Based Bandwidth Allocatio       Proceeding       Journal Arti       3/14/2014         ASHKARI       2009       A Boolean Model in information retrie       Information       Conference       3/14/2014         ashkari       2011       A Secure Recognition Based Graphi       Computer a       Conference       3/14/2014         ashkari       2012       Magic Hexagon Image Steganograp       SDIVC       Journal Arti       3/14/2014         ashkari       2012       Graphical Password Security Evaluat       Basic Appl       Journal Arti       3/14/2014         ashkari       2012       Graphical Password Security Evaluat       Basic Appl       Journal Arti       3/14/2014         ashkari       2012       Graphical Password Security Evaluat       Basic Appl       Journal Arti       3/14/2014         ashkari       2012       Graphical Password Security Evaluat       Gournal Arti       3/14/2014       3/14/2014         ashkari       2012<                                                                                                    | ashkari2011A Wide Survey on BotnetDigital InforBook Section3/14/2014ashkari2009A survey on Bandwidth Allocation meInternationaJournal Arti3/14/2014ASHKARI2009Windows-Based Bandwidth AllocatioProceedingJournal Arti3/14/2014ashkari2009A Boolean Model in information retrieInformationConference3/14/2014ashkari2011A Secure Recognition Based GraphiComputer aConference3/14/2014ashkari2012Magic Hexagon Image SteganograpSDIWCJournal Arti3/14/2014ashkari2012Graphical Password Security EvaluatBasic ApplJournal Arti3/14/2014ashkari2012Graphical Password Security EvaluatBasic ApplJournal Arti3/14/2014ashkari2012Graphical Password Security EvaluatBasic ApplJournal Arti3/14/2014ashkari2014Graphical Password Security EvaluatBasic ApplJournal Arti3/14/2014ashkari2012Graphical Password Security EvaluatGraphical Password Security EvaluatGraphical Password Security EvaluatGraphical Password Security EvaluatGraphical Password Security EvaluatGraphical Password Security EvaluatGraphical Password Security EvaluatGraphical Password Security EvaluatGraphical Password Security EvaluatGraphical Password Security EvaluatGraphical Password Security EvaluatGraphical Password                                                                   | 2014    | 3/14 | 1   | Book Section | Internationa  | A Wide Survey on IRC Botnet Detecti     | 011 | ashkari : |
| shkari       2009       A survey on Bandwidth Allocation me       Internationa       Journal Arti       3/14/2014         SHKARI       2009       Windows-Based Bandwidth Allocatio       Proceeding       Journal Arti       3/14/2014         shkari       2009       A Boolean Model in information retrie       Information       Conference       3/14/2014         shkari       2011       A Secure Recognition Based Graphi       Computer a       Conference       3/14/2014         shkari       2012       Magic Hexagon Image Steganograp       SDIWC       Journal Arti       3/14/2014         shkari       2012       Graphical Password Security Evaluat       Basic Appl       Journal Arti       3/14/2014         shkari       2012       Graphical Password Security Evaluat       Basic Appl       Journal Arti       3/14/2014                                                                                                    | ashkari       2009       A survey on Bandwidth Allocation me       Internationa       Journal Arti       3/14/2014         ASHKARI       2009       Windows-Based Bandwidth Allocatio       Proceeding       Journal Arti       3/14/2014         ashkari       2009       A Boolean Model in information retrie       Information       Conference       3/14/2014         ashkari       2011       A Secure Recognition Based Graphi       Computer a       Conference       3/14/2014         ashkari       2012       Magic Hexagon Image Steganograp       SDIVC       Journal Arti       3/14/2014         ashkari       2012       Graphical Password Security Evaluat       Basic Appl       Journal Arti       3/14/2014         ashkari       2012       Graphical Password Security Evaluat       Basic Appl       Journal Arti       3/14/2014         ashkari       2012       Graphical Password Security Evaluat       Basic Appl       Journal Arti       3/14/2014         ashkari       2012       Graphical Password Security Evaluat       Basic Appl       Journal Arti       3/14/2014         ashkari       2012       Graphical Password Security Evaluat       Graphical Password Security Evaluat       Graphical Password Security Evaluat       G                                                                                                    | ashkari       2009       A survey on Bandwidth Allocation me       Internationa       Journal Arti       3/14/2014         ASHKARI       2009       Windows-Based Bandwidth Allocatio       Proceeding       Journal Arti       3/14/2014         ashkari       2009       A Boolean Model in information retrie       Information       Conference       3/14/2014         ashkari       2011       A Secure Recognition Based Graphi       Computer a       Conference       3/14/2014         ashkari       2012       Magic Hexagon Image Steganograp       SDIWC       Journal Arti       3/14/2014         ashkari       2012       Graphical Password Security Evaluat       Basic Appl       Journal Arti       3/14/2014         ashkari       2012       Graphical Password Security Evaluat       Basic Appl       Journal Arti       3/14/2014         ashkari       2012       Graphical Password Security Evaluat       Basic Appl       Journal Arti       3/14/2014         ashkari       2012       Graphical Password Security Evaluat       Governmention       Governmention       3/14/2014         ashkari       2012       Graphical Password Security Evaluat       Governmention       Governmention       3/14/2014         ashkari                 | 2014    | 3/14 | 1   | Book Section | Digital Infor | A Wide Survey on Botnet                 | 011 | ashkari 🛛 |
| SHKARI       2009       Windows-Based Bandwidth Allocatio       Proceeding       Journal Arti       3/14/2014         shkari       2009       A Boolean Model in information retrie       Information       Conference       3/14/2014         shkari       2011       A Secure Recognition Based Graphi       Computer a       Conference       3/14/2014         shkari       2012       Magic Hexagon Image Steganograp       SDIWC       Journal Arti       3/14/2014         shkari       2012       Graphical Password Security Evaluat       Basic Appl       Journal Arti       3/14/2014                                                                                                    | ASHKARI 2009 Windows-Based Bandwidth Allocatio Proceeding Journal Arti 3/14/2014<br>ashkari 2009 A Boolean Model in information retrie Information Conference 3/14/2014<br>ashkari 2011 A Secure Recognition Based Graphi Computer a Conference 3/14/2014<br>ashkari 2012 Magic Hexagon Image Steganograp SDIVC Journal Arti 3/14/2014<br>ashkari 2012 Graphical Password Security Evaluat Basic Appl Journal Arti 3/14/2014<br>"Jearch Louck tott I                                                                                                    | ASHKARI       2009       Windows-Based Bandwidth Allocatio       Proceeding       Journal Arti       3/14/2014         ashkari       2009       A Boolean Model in information retrie       Information       Conference       3/14/2014         ashkari       2011       A Secure Recognition Based Graphi       Computer a       Conference       3/14/2014         ashkari       2012       Magic Hexagon Image Steganograp       SDIWC       Journal Arti       3/14/2014         ashkari       2012       Graphical Password Security Evaluat       Basic Appl       Journal Arti       3/14/2014         ashkari       2012       Graphical Password Security Evaluat       Basic Appl       Journal Arti       3/14/2014                                                                                                    | 2014    | 3/14 |     | Journal Arti | Internationa  | A survey on Bandwidth Allocation me     | 009 | ashkari : |
| shkari       2009       A Boolean Model in information retrie       Information       Conference       3/14/2014         shkari       2011       A Secure Recognition Based Graphi       Computer a       Conference       3/14/2014         shkari       2012       Magic Hexagon Image Steganograp       SDIWC       Journal Arti       3/14/2014         shkari       2012       Graphical Password Security Evaluat       Basic Appl       Journal Arti       3/14/2014                                                                                                    | ashkari       2009       A Boolean Model in information retrie       Information       Conference       3/14/2014         ashkari       2011       A Secure Recognition Based Graphi       Computer a       Conference       3/14/2014         ashkari       2012       Magic Hexagon Image Steganograp       SDIVC       Journal Arti       3/14/2014         ashkari       2012       Graphical Password Security Evaluat       Basic Appl       Journal Arti       3/14/2014         ashkari       2012       Graphical Password Security Evaluat       Basic Appl       Journal Arti       3/14/2014         ashkari       2012       Graphical Password Security Evaluat       Basic Appl       Journal Arti       3/14/2014         ashkari       2012       Graphical Password Security Evaluat       Basic Appl       Journal Arti       3/14/2014         ashkari       2012       Graphical Password Security Evaluat       Basic Appl       Journal Arti       3/14/2014                                                                                                    | ashkari       2009       A Boolean Model in information retrie       Information       Conference       3/14/2014         ashkari       2011       A Secure Recognition Based Graphi       Computer a       Conference       3/14/2014         ashkari       2012       Magic Hexagon Image Steganograp       SDIWC       Journal Arti       3/14/2014         ashkari       2012       Graphical Password Security Evaluat       Basic Appl       Journal Arti       3/14/2014         ashkari       2012       Graphical Password Security Evaluat       Basic Appl       Journal Arti       3/14/2014                                                                                                    | 2014    | 3/14 |     | Journal Arti | Proceeding    | Windows-Based Bandwidth Allocatio       | 009 | ASHKARI : |
| shkari       2011       A Secure Recognition Based Graphi       Computer a       Conference       3/14/2014         shkari       2012       Magic Hexagon Image Steganograp       SDIWC       Journal Arti       3/14/2014         shkari       2012       Graphical Password Security Evaluat       Basic Appl       Journal Arti       3/14/2014         shkari       2012       Graphical Password Security Evaluat       Basic Appl       Journal Arti       3/14/2014                                                                                                    | ashkari       2011       A Secure Recognition Based Graphi       Computer a       Conference       3/14/2014         ashkari       2012       Magic Hexagon Image Steganograp       SDIVC       Journal Arti       3/14/2014         ashkari       2012       Graphical Password Security Evaluat       Basic Appl       Journal Arti       3/14/2014         ashkari       2012       Graphical Password Security Evaluat       Basic Appl       Journal Arti       3/14/2014         ashkari       2014       Operative Password Security Evaluat       Basic Appl       Journal Arti       3/14/2014                                                                                                    | ashkari       2011       A Secure Recognition Based Graphi       Computer a       Conference       3/14/2014         ashkari       2012       Magic Hexagon Image Steganograp       SDIVC       Journal Arti       3/14/2014         ashkari       2012       Graphical Password Security Evaluat       Basic Appl       Journal Arti       3/14/2014         ashkari       2012       Graphical Password Security Evaluat       Basic Appl       Journal Arti       3/14/2014         ashkari       2012       Graphical Password Security Evaluat       Basic Appl       Journal Arti       3/14/2014                                                                                                    | 2014    | 3/14 |     | Conference   | Information   | A Boolean Model in information retrie   | 009 | ashkari 🛛 |
| shkari       2012       Magic Hexagon Image Steganograp       SDIWC       Journal Arti       3/14/2014         shkari       2012       Graphical Password Security Evaluat       Basic Appl       Journal Arti       3/14/2014         shkari       2012       Graphical Password Security Evaluat       Basic Appl       Journal Arti       3/14/2014                                                                                                    | ashkari 2012 Magic Hexagon Image Steganograp SDIVC Journal Arti 3/14/2014<br>ashkari 2012 Graphical Password Security Evaluat Basic Appl Journal Arti 3/14/2014<br>2010 Oursekiest Deserved Occurity Evaluat Internet Internet I | ashkari 2012 Magic Hexagon Image Steganograp SDIWC Journal Arti 3/14/2014<br>ashkari 2012 Graphical Password Security Evaluat Basic Appl Journal Arti 3/14/2014<br>ashkari 2012 Oraphical Deserved Occurity Evaluat Deserved Occurity Evaluat Occurity Evaluat 0000000000000000000000000000000000                                                                                                    | 2014    | 3/14 |     | Conference   | Computer a    | A Secure Recognition Based Graphi       | 011 | ashkari 🛛 |
| shkari 2012 Graphical Password Security Evaluat Basic Appl Journal Arti 3/14/2014                                                                                                    | ashkari 2012 Graphical Password Security Evaluat Basic Appl Journal Arti 3/14/2014                                                                                                    | ashkari 2012 Graphical Password Security Evaluat Basic Appl Journal Arti 3/14/2014                                                                                                    | 2014    | 3/14 |     | Journal Arti | SDIWC         | Magic Hexagon Image Steganograp         | 012 | ashkari 🛛 |
| the second second                                                                                                    |                                                                                                    |                                                                                                    | 2014    | 3/14 |     | Journal Arti | Basic Appl    | Graphical Password Security Evaluat     | 012 | ashkari 🛛 |
|                                                                                                    | V Search Ouick Edit                                                                                                    | W Court Court Carl                                                                                                    | 304.4   | 014. |     | <u></u>      | 1             |                                         | 040 | ·         |

Showing 61 of 61 references in Group. (All References: 61)

| 😹 EndNote X4 - [Lashkari, 2009 #1]                                                                                                    | _ 8 ×               |
|----------------------------------------------------------------------------------------------------|---------------------|
| 🛃 File Edit References Groups Tools Window Help                                                                                                    | _ 8 ×               |
| Conference Type:     Conference Proceedings     2                                                                                                    | ▲ Hide Empty Fields |
| $\bigcirc$ $\checkmark$ $\checkmark$ $\checkmark$ Plain Font $\checkmark$ Plain Size $\checkmark$ <b>B</b> $I$ $\underline{U}$ <b>P</b> $A^i A_i \Sigma$ |                     |
| Author                                                                                                    | <u> </u>            |
| Lashkari, Arash Habibi                                                                                                    |                     |
| Danesh, Mir Mohammad Seyed                                                                                                    |                     |
| Samadi, Behrang                                                                                                    |                     |
| Year of Conference                                                                                                    |                     |
| 2009                                                                                                    |                     |
| Title                                                                                                    |                     |
| A survey on wireless security protocols (WEP, WPA and WPA2/802.11 i)                                                                                     |                     |
| Editor                                                                                                    |                     |
|                                                                                                    |                     |
| Conference Name                                                                                                    |                     |
| Computer Science and Information Technology, 2009. ICCSIT 2009. 2nd IEEE International Conference on                                                     |                     |
| Conference Location                                                                                                    |                     |
|                                                                                                    |                     |
| Publisher                                                                                                    |                     |
| IEEE                                                                                                    |                     |
| Volume                                                                                                    |                     |
|                                                                                                    |                     |
| Number of Volumes                                                                                                    |                     |
|                                                                                                    |                     |
| Pages                                                                                                    |                     |
| 48-52                                                                                                    |                     |
| Series Editor                                                                                                    |                     |
|                                                                                                    |                     |
| Series Title                                                                                                    |                     |
|                                                                                                    | -                   |
| Added to Library: 3/14/2014 Last Updated: 3/14/2014                                                                                                    |                     |

## Add new reference manually in Endnote

www.ahlashkari.com

### Adding a New Reference

| EndNote S                | 9 - [New]                                                                                                    |                                             |                                                                                                    |                                                                                           |       |
|--------------------------|----------------------------------------------------------------------------------------------------|---------------------------------------------|----------------------------------------------------------------------------------------------------|-------------------------------------------------------------------------------------------|-------|
| 🔏 File Edit              | References Tools Window                                                                                                    | / Help                                      |                                                                                                    |                                                                                           | _ a × |
| 🛅 🚅 🎒<br>Plain Font      | New Reference<br>Edit References<br>Delete References                                                                                  | Ctrl+N<br>Ctrl+E<br>Ctrl+D                  | I I Amer Chem Society                                                                                                    |                                                                                           |       |
| 0 Autho                  | Search References                                                                                                    | Ctrl+F                                      |                                                                                                    | URL                                                                                       |       |
| Ainsli                   | Go To                                                                                                    | Ctrl+J                                      | nanofibrous polytetrafluoroethylene (nPTFE)                                                                                                    | http://www.ncbi.nlm                                                                       |       |
| Ainsli<br>Alpan<br>Bach€ | Next Reference<br>Previous Reference<br>Show All References<br>Show Selected References<br>Hide Selected References<br>Sort References | Ctrl +Page Down<br>Ctrl +Page Up<br>Ctrl +M | tein adsorption on static and oscillating magnetostrictive nanowires<br>itic cells act as messengers from memory to naive T helper cells<br>crystal microbalance for quantifying CD4(+) T cell counts | <go isi="" to="">://00023<br/>http://www.ncbi.nlm<br/><go isi="" to="">://00023</go></go> |       |
|                          | Change and Move Fields                                                                                                    |                                             |                                                                                                    |                                                                                           |       |
|                          | Insert Picture<br>Insert Object                                                                                                    |                                             | _                                                                                                    |                                                                                           |       |
|                          | Find Duplicates<br>OpenURL Link                                                                                                    |                                             | —                                                                                                    |                                                                                           |       |
|                          | Link to URL<br>Link to PDF<br>Open URL<br>Open PDF                                                                                     | Ctrl+G                                      |                                                                                                    |                                                                                           |       |
|                          |                                                                                                    |                                             |                                                                                                    |                                                                                           |       |

No References Selected

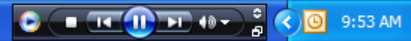

★ Hide Preview

## Adding a New Reference

| 🛃 EndNote 9 - [New Refe   | rence]                                                          | PX    |
|---------------------------|-----------------------------------------------------------------|-------|
| 🛃 File Edit References To | ols Window Help                                                 | _ 8 × |
| 🍅 🚅 🎒 🐰 🖻 🛍 🖉             | 🐁 🔃 📴 🔮 🖖 💱 🗸 🔝 🔳 🛛 J Amer Chem Society 🔽 ?                     |       |
| Plain Font 🛛 🔽 Plain S    | Size 🕑 B Ι U P A <sup>1</sup> A <sub>1</sub> Σ 📩 🏣 🧡            |       |
| 🖢 💼 Reference Type:       | Journal Article                                                 |       |
| Author                    | Uournal Article Book Thesis Conference Broceedings              | ^     |
| Year                      | Personal Communication<br>Newspaper Article<br>Computer Program |       |
| Title                     | Book Section<br>Magazine Article<br>Edited Book                 |       |
| Journal                   | Report<br>Map<br>Audiovisual Material                           |       |
| Volume                    | Batent<br>Electronic Source<br>Bill                             |       |
| Issue                     | Case<br>Hearing<br>Manuscript                                   |       |
| Pages                     | Statute<br>Figure<br>Chart or Table                             |       |
| Date                      | Equation Sector Atticle Electronic Book                         |       |
| Type of Article           | Generic Government Document                                     |       |
| Short Title               |                                                                 |       |
| Alternate Journal         |                                                                 |       |
| 155N                      |                                                                 |       |
| Electronic Resource Numbe | r                                                               |       |
| Original Publication      |                                                                 |       |

## Adding a New Reference

| EndNote 9 - [New Reference]                                                                 |                                                        |                         |                     |                      |                             |
|---------------------------------------------------------------------------------------------|--------------------------------------------------------|-------------------------|---------------------|----------------------|-----------------------------|
| 🛃 File Edit References Tools Win                                                            | dow Help                                               |                         |                     |                      | _ 8 ×                       |
| 🎽 🚅 🎒 🐰 🖻 🛍 🚜 💱 🛙                                                                           | )   🖿 🔮 🕊 🕸   👺   🚘 🖬   🛛                              | Amer Chem Society 🛛 😽 🤗 |                     |                      |                             |
| Plain Font 🛛 🔽 Plain Size 🗸                                                                 | $\begin{array}{ c c c c c c c c c c c c c c c c c c c$ | = 🎽                     |                     |                      |                             |
| 😰 📷 Reference Type: Journal                                                                 | Article                                                |                         |                     |                      |                             |
| Author<br>Ainslie, K. M.<br>Bachelder, E.M.<br>Sharma, G.<br>Grimes, C. A.<br>Pishko, M. V. |                                                        |                         |                     |                      | <u>^</u>                    |
| Year<br>In Press                                                                            |                                                        |                         |                     |                      |                             |
| Title<br>Macrophage Cell Adhesion a                                                         | and Inflammation Cytokines on                          | Magnetostrictive Nanow  | ires                |                      |                             |
| Journal<br>Nanotoxicology                                                                   |                                                        |                         |                     |                      |                             |
| Volume                                                                                      |                                                        |                         |                     |                      |                             |
| Issue                                                                                       |                                                        |                         |                     |                      |                             |
| Pages                                                                                       |                                                        |                         |                     |                      |                             |
| Date                                                                                        |                                                        |                         |                     |                      |                             |
| Type of Article                                                                             |                                                        |                         |                     |                      |                             |
| Short Title                                                                                 |                                                        |                         |                     |                      |                             |
| Alternate Journal                                                                           |                                                        |                         |                     |                      |                             |
| ISSN                                                                                        |                                                        |                         |                     |                      |                             |
| Electronic Resource Number                                                                  |                                                        |                         |                     |                      |                             |
| Ready                                                                                       |                                                        |                         |                     |                      |                             |
| 🛃 start 🔛 Adv Mat - Micro                                                                   | osoft 🧐 Nanotoxicology - Goo                           | Microsoft PowerPoint    | EndNote 9 - [New Re | Cell Adhesion Imflam | C 🔳 TE 🕕 FD 🐠 🔒 📢 🛃 9:58 AM |

# Inserting and citing references in Ms Word

www.ahlashkari.com

| Author       Year Tube       Year Color       Journal       Ref Type       URL       Last Updated         Lastikari       2011       RC Bothet Major Issues and Solutions       2011 7410 fm.       Journal Atti       3/14/2014         Lastikari       2011       AWde Survey on Bothet       Digital Inform.       Book Section       3/14/2014         Lastikari       2009       A survey on Bandwidth Allocation on Optical Networks       Internationa       Book Section       3/14/2014         Lastikari       2009       A Boolean Model in information retrieval for search engines       Information       Conference                                                                                                    | End     | Note X4 - [My En<br>Edit Beferences   | dNote Lib    | rary.en]<br>Tools Window Help                                            |                 |                   |                  |                                              | _ 문 >           |
|----------------------------------------------------------------------------------------------------|---------|---------------------------------------|--------------|--------------------------------------------------------------------------|-----------------|-------------------|------------------|----------------------------------------------|-----------------|
| B       Author       Year       Title       Journal       Ref Type       URL       Last Updated         Lashkari       2011       RC Bothet Major Issues and Solutions       2011       2011       Ref Type       URL       Last Updated         Lashkari       2011       RVide Survey on RC Bothet Detection       Internationa       Book Section       3/14/2014         Lashkari       2009       A survey on Bandwidth Allocation methods in Optical Networks       Internationa       Journal Arti       3/14/2014         Lashkari       2009       A Boolean Model in information retrieval for search engines       Internationa       Journal Arti       3/14/2014         Lashkari       2012       Major. Hexagon Image Stepanography Evaluator       Computer a       Computer a       3/14/2014         Lashkari       2012       Graphical Password Security Evaluator       Computer a       3/14/2014         Lashkari       2012       Graphical Password Security Evaluator Ortone by Fuzzy AnAly       Domal Arti       3/14/2014         Lashkari       2012       Graphical Password Security Evaluator Ortone by Fuzzy AnAly       Digital Infor       Book Section       3/14/2014         Lashkari       2010       Augree Hexagon Image Stepanography Evaluator       Digital Infor       Book Section                                                                                                    |         | 🌾 🌒 🕅 Annota                          | ated         | I CON MILLOW TROP                                                        | uick Search     | -                 |                  |                                              |                 |
| Lashkari       2011       RC Bonet Major Issues and Solutions       2011 2nd Im., Journal Arti., 3/14/2014         Lashkari       2011       A Wide Survey on BRC Bothet Detection       Internationa., Book Section       3/14/2014         Lashkari       2009       A survey on Bandwidth Allocation methods in Optical Networks       Digital Inform.       Book Section       3/14/2014         Lashkari       2009       A survey on Bandwidth Allocation on Optical Networks       Proceeding., Journal Arti.,       3/14/2014         Lashkari       2011       A Secure Recognition Based Graphical Password By Watermarkia,       Compter a.,       Onference       3/14/2014         Lashkari       2012       Graphical Password Security Evaluation tor trieval for search engines       Information       Journal Arti       3/14/2014         Lashkari       2012       Graphical Password Security Evaluation       SDWC       Journal Arti                                                                                                    | 0 /     | Author 🔺                              | Year         | Title Insert Citation                                                    | Journal         | Ref Type          | URL              | Last Updated                                 | <u>.</u>        |
| Lashkari       2011       A Wide Survey on IRC Bothet Detection       Internationa       Book Section       3/14/2014         Lashkari       2009       A survey on Bandwidth Allocation methods in Optical Networks       Internationa       Journal Arti       3/14/2014         Lashkari       2009       A survey on Bandwidth Allocation on Optical Networks       Internationa       Journal Arti       3/14/2014         Lashkari       2009       A Boolean Model in information retrieval for search engines       Information       Conference       3/14/2014         Lashkari       2012       Magic Hexagon Image Steganography Evaluator       Computer a       Conference       3/14/2014         Lashkari       2012       Graphical Password Security Evaluator by Fuzzy Analytic       Basic Appl                                                                                                    | 1       | _ashkari                              | 2011         | IRC Botnet Major Issues and Solutions                                    | 2011 2nd In     | Journal Arti      |                  | 3/14/2014                                    |                 |
| Lashkari       2011       A Wide Survey on Bondet       Digital Infor                                                                                                    | L       | _ashkari                              | 2011         | A Wide Survey on IRC Botnet Detection                                    | Internationa    | Book Section      |                  | 3/14/2014                                    |                 |
| Lashkari       2009       A survey on Bandwidth Allocation methods in Optical Networks       Internationa                                                                                                    | 1       | _ashkari                              | 2011         | A Wide Survey on Botnet                                                  | Digital Infor   | Book Section      |                  | 3/14/2014                                    |                 |
| LASHKARI 2009 Windows-Based Bandwidth Allocation on Optical Networks Information Conference                                                                                                    | 1       | _ashkari                              | 2009         | A survey on Bandwidth Allocation methods in Optical Networks             | Internationa    | Journal Arti      |                  | 3/14/2014                                    |                 |
| Lashkari       2009       A Boolean Model in information retrieval for search engines       Information       Computer a       Computer a       3/14/2014         Lashkari       2011       A Secure Recognition Based Graphical Password By Watermarki       Computer a       Conference       3/14/2014         Lashkari       2012       Graphical Password Security Evaluation Criteria by Fuzzy Analytic       Basic Appl       Journal Atti       3/14/2014         Lashkari       2012       Graphical Password Security Evaluation by Fuzzy Analytic       Basic Appl       Journal Atti       3/14/2014         Lashkari       2011       A Survey on Image Steganography Algorithms and Evaluation       Digital Inform       Book Section       3/14/2014         Lashkari       2010       Wire Equivalent Privacy (WEP) versus Wi-Fi Protected Access (                                                                                                    | L       | ASHKARI                               | 2009         | Windows-Based Bandwidth Allocation on Optical Networks                   | Proceeding      | Journal Arti      |                  | 3/14/2014                                    |                 |
| Lashkari 2011 A Secure Recognition Based Graphical Password By Watermarki Computer a Conference 3/14/2014<br>SDWC Journal Atti 3/14/2014<br>Lashkari 2012 Graphical Password Security Evaluation Criteria by Fuzzy Analytic. Basic Appl Journal Atti 3/14/2014<br>Lashkari 2012 Graphical Password Security Evaluation by Fuzzy AHP Internationa Conference 3/14/2014<br>Lashkari 2011 Security evaluation for graphical password Devisity Evaluation Digital Inform. Book Section 3/14/2014<br>Lashkari 2010 Wired Equivalent Privacy (WEP) versus Wi-Fi Protected Access ( 2009 Intern Conference 3/14/2014<br>Lashkari 2010 Augmented Reality Tourist Catalogue Using Mobile Technology 2010 Seco Conference 3/14/2014<br>Lashkari 2010 Wired Equivalent Privacy (WEP) aresus Wi-Fi Protected Access ( 2009 Intern Conference 3/14/2014<br>Lashkari 2010 Wired Based Indoor Positioning System<br>Lashkari 2010 Wired Based Indoor Positioning System (WBPS) an innovative mobile App Computer a Conference 3/14/2014<br>Lashkari 2010 Privacy and Vulnerability Issues of Social Networks (Facebook) Proceeding Book Section 3/14/2014<br>Lashkari 2010 Privacy and Vulnerability Issues of Social Networks (Facebook) Proceeding Book Section 3/14/2014<br>Lashkari 2010 Wired Based Indoor Position System (WBPS) an innovative mobile App Computer a Conference 3/14/2014<br>Lashkari 2010 Privacy and Vulnerability Issues of Social Networks (Facebook) Proceeding Book Section 3/14/2014<br>Lashkari 2010 Privacy and Vulnerability Issues of Social Networks (Facebook) Proceeding Book Section 3/14/2014<br>Lashkari, A. H., A. A. Manaf, et al. (2012). "Graphical Password Security Evaluation Criteria by Fuzzy Analytical Hierarchical Process (FAHP)." Basic Appl. Sci. Res 2(5): 4368-4376.<br>Stowing 6I of 6I references in Gray. (Al Reference: 6I) | 1 L     | _ashkari                              | 2009         | A Boolean Model in information retrieval for search engines              | Information     | Conference        |                  | 3/14/2014                                    | 1               |
| Lashkari       2012       Magic Hexagon Image Steganography Evaluator       SDWC       Journal Arti       3/14/2014         Lashkari       2012       Graphical Password Security Evaluation Oriteria by Fuzzy Analytic       Basic Appl       Journal Arti       3/14/2014         Lashkari       2013       Graphical Password Security Evaluation by Fuzzy AHP       Internationa       Conference       3/14/2014         Lashkari       2011       Security evaluation for graphical password       Digital Infor       Book Section       3/14/2014         Lashkari       2010       Wired Equivalent Privacy (WEP) versus Wi-Fi Protected Access (       2009 Intern       Conference       3/14/2014         Lashkari       2010       Wired Equivalent Privacy (WEP) versus Wi-Fi Protected Access (       2009 Intern       Conference       3/14/2014         Lashkari       2010       Wired Equivalent Privacy (WEP) versus Wi-Fi Protected Access (       2009 Iseco       Conference       3/14/2014         Lashkari       2010       Wired Equivalent Oritoring System       Computer a       Conference       3/14/2014         Lashkari       2010       Widget Based Position System (WBPS) an innovative mobile App       Computer a       Conference       3/14/2014         Lashkari       2010       Privac                                                                                                    | 1       | _ashkari                              | 2011         | A Secure Recognition Based Graphical Password By Watermarki              | Computer a      | Conference        |                  | 3/14/2014                                    |                 |
| Lashkari       2012       Graphical Password Security Evaluation Dy Fuzzy AnP       Internationa       Conference       3/14/2014         Lashkari       2011       Security evaluation by Fuzzy AnP       Internationa       Conference       3/14/2014         Lashkari       2011       Security evaluation for graphical password       Digital Infor       Book Section       3/14/2014         Lashkari       2010       A Survey on Image Steganography Algorithms and Evaluation       Digital Infor       Book Section       3/14/2014         Lashkari       2009       Wired Equivalent Privacy (WEP) versus Wi-Fi Protected Access (       2009 Intern       Conference       3/14/2014         Lashkari       2010       Augmented Reality Tourist Catalogue Using Mobile Technology       2010 Seco       Conference       3/14/2014         Lashkari       2010       Wired Equivalent Privacy (WEP) versus Wi-Fi Protected Access (       2009 Intern       Conference       3/14/2014         Lashkari       2010       Wired Equivalent Privacy (WEP) versus Wi-Fi Protected Access (       2009 Intern       Conference                                                                                                    | 1       | _ashkari                              | 2012         | Magic Hexagon Image Steganography Evaluator                              | SDIWC           | Journal Arti      |                  | 3/14/2014                                    |                 |
| Lashkari       2012       Graphical Password Security Evaluation by Fuzzy AHP       Internationa       Conference       3/14/2014         Lashkari       2011       Security evaluation for graphical password       Digital Infor       Book Section       3/14/2014         Lashkari       2010       A Survey on Image Steganography Algorithms and Evaluation       Digital Infor       Book Section       3/14/2014         Lashkari       2010       A Survey on Image Steganography Algorithms and Evaluation       Digital Infor       Book Section       3/14/2014         Lashkari       2010       Augmented Equivalent Privacy (WEP) versus Wi-Fi Protected Access (       2009 Intern       Conference       3/14/2014         Lashkari       2010       Augmented Reality Tourist Catalogue Using Mobile Technology       2010 Seco       Conference       3/14/2014         Lashkari       2010       WiGet Based Indoor Positioning System       Computer a       Conference       3/14/2014         Lashkari       2010       Widget Based Position System (WBPS) an innovative mobile App       Computer       Conference       3/14/2014         Lashkari       2010       Privacy and Vulnerability Issues of Social Networks (Facebook)       Proceeding       Book Section       3/14/2014         Lashkari, A. H., A. A. Manaf, et al. (2012). "Grap                                                                                                    | L       | _ashkari                              | 2012         | Graphical Password Security Evaluation Criteria by Fuzzy Analytic        | Basic Appl      | Journal Arti      |                  | 3/14/2014                                    |                 |
| Lashkari       2011       Security evaluation for graphical password       Digital Infor       Book Section       3/14/2014         Lashkari       2010       A Survey on Image Steganography Algorithms and Evaluation       Digital Infor       Book Section       3/14/2014         Lashkari       2009       Wired Equivalent Privacy (WEP) versus Wi-Fi Protected Access (       2009 Intern       Conference       3/14/2014         Lashkari       2010       Augmented Reality Tourist Catalogue Using Mobile Technology       2010 Secc       Conference       3/14/2014         Lashkari       2010       Wired Equivalent Privacy (WEP) sersus Wi-Fi Protected Access (       2009 Intern       Conference       3/14/2014         Lashkari       2010       Wired Equivalent Privacy (WEPS) an innovative mobile App       Computer a       Conference       3/14/2014         Lashkari       2010       Widget Based Position System       Computer a       Conference       3/14/2014         Lashkari       2010       Privacy and Vulnerability Issues of Social Networks (Facebook)       Proceeding       Book Section       3/14/2014         Lashkari       2010       Privacy and Vulnerability Issues of Social Networks (Facebook)       Proceeding       Book Section       3/14/2014         Lashkari, A. H., A. A. Manaf, et al. (2012). "Graphical                                                                                                    | L       | ashkari                               | 2012         | Graphical Password Security Evaluation by Fuzzy AHP                      | Internationa    | Conference        |                  | 3/14/2014                                    | -               |
| Lashkari       2011       A Survey on Image Steganography Algorithms and Evaluation       Digital Infor       Book Section       3/14/2014         Lashkari       2009       Wired Equivalent Privacy (WEP) versus Wi-Fi Protected Access (       2009 Interm       Conference       3/14/2014         Lashkari       2010       Augmented Reality Tourist Catalogue Using Mobile Technology       2010 Seco       Conference       3/14/2014         Lashkari       2010       Wired Equivalent Privacy (WEP) system       Computer a       Conference       3/14/2014         Lashkari       2010       Wired Equivalent Privacy and Vulnerability Issues of Social Networks (Facebook)       Computer       Conference       3/14/2014         Lashkari, A. H., A. A. Manaf, et al. (2012). "Graphical Password Security Evaluation Criteria by Fuzzy Analytical Hierarchical Process (FAHP)." Basic Appl. Sci. Res 2(5): 4368-4376.         Showing 61 ol 61 references in Group. (All Reference: 61)       Atl Access 4       Atl Access 4                                                                                                    | 1       | _ashkari                              | 2011         | Security evaluation for graphical password                               | Digital Infor   | Book Section      |                  | 3/14/2014                                    |                 |
| Lashkari       2009       Wired Equivalent Privacy (WEP) versus Wi-Fi Protected Access (                                                                                                    | 1       | _ashkari                              | 2011         | A Survey on Image Steganography Algorithms and Evaluation                | Digital Infor   | Book Section      |                  | 3/14/2014                                    |                 |
| Lashkari       2010       Augmented Reality Tourist Catalogue Using Mobile Technology       2010 Seco       Conference       3/14/2014         Lashkari       2010       WiFt-Based Indoor Positioning System       Computer a       Conference       3/14/2014         Lashkari       2010       Widget Based Position System (WBPS) an innovative mobile App       Computer       Conference       3/14/2014         Lashkari       2010       Privacy and Vulnerability Issues of Social Networks (Facebook)       Proceeding       Book Section       3/14/2014         Preview       Search       Quick Edit       Computer a       Conference       3/14/2014         Lashkari, A. H., A. A. Manaf, et al. (2012).       "Graphical Password Security Evaluation Criteria by Fuzzy Analytical Hierarchical Process (FAHP)."       Basic Appl. Sci. Res       2(5): 4368-4376.         Showing 61 of 61 references in Group. (All References: 61)       State Process (FAHP)."       Basic Appl. Sci. Res       2(5): 4368-4376.                                                                                                    | L       | _ashkari                              | 2009         | Wired Equivalent Privacy (WEP) versus Wi-Fi Protected Access (           | 2009 Intern     | Conference        |                  | 3/14/2014                                    |                 |
| Lashkari       2010       WIFL-Based Indoor Positioning System       Computer a       Computer a       Conference       3/14/2014         Lashkari       2010       Privacy and Vulnerability Issues of Social Networks (Facebook)       Proceeding       Book Section       3/14/2014         Preview       Search QuickEdit       Book Section       3/14/2014       2/14/2014         Lashkari, A. H., A. A. Manaf, et al. (2012). "Graphical Password Security Evaluation Criteria by Fuzzy Analytical Hierarchical Process (FAHP)." Basic Appl. Sci. Res 2(5): 4368-4376.         Showing 61 of 61 references in Group. (All References: 61)       All A contact and the Tab Pa                                                                                                    | L       | _ashkari                              | 2010         | Augmented Reality Tourist Catalogue Using Mobile Technology              | 2010 Seco       | Conference        |                  | 3/14/2014                                    |                 |
| Lashkari       2010       Widget Based Position System (WBPS) an innovative mobile App       Computer       Computer       3/14/2014         Lashkari       2010       Privacy and Vulnerability Issues of Social Networks (Facebook)       Proceeding       Book Section       3/14/2014         Preview       Search       Quick tdit       Image: Appl. Sci. Res       2(5): 4368-4376.         Image: Appl. Sci. Res       2(5): 4368-4376.       Stowing 61 of 61 references in Group. (All References: 61)       Hide Tab Pa                                                                                                    | 1       | _ashkari                              | 2010         | WIFI-Based Indoor Positioning System                                     | Computer a      | Conference        |                  | 3/14/2014                                    |                 |
| Lashkari       2010       Privacy and Vulnerability Issues of Social Networks (Facebook)       Proceeding       Book Section       3/14/2014         Preview       Search       Quick Edit       2/14/2014       2/14/2014         Lashkari, A. H., A. A. Manaf, et al. (2012). "Graphical Password Security Evaluation Criteria by Fuzzy Analytical Hierarchical Process (FAHP)." Basic Appl. Sci. Res 2(5): 4368-4376.         Showing 61 of 61 references in Group. (All References: 61)       ************************************                                                                                                    | 1       | _ashkari                              | 2010         | Widget Based Position System (WBPS) an innovative mobile App             | Computer        | Conference        |                  | 3/14/2014                                    |                 |
| Preview       Search       Quick Edit       Quick Edit         Lashkari, A. H., A. A. Manaf, et al. (2012). "Graphical Password Security Evaluation Criteria by Fuzzy Analytical Hierarchical Process (FAHP)." Basic Appl. Sci. Res 2(5): 4368-4376.         Showing 61 of 61 references in Group. (All References: 61)                                                                                                    | 1       | _ashkari                              | 2010         | Privacy and Vulnerability Issues of Social Networks (Facebook)           | Proceeding      | Book Section      |                  | 3/14/2014                                    |                 |
| Showing 61 of 61 references in Group. (All References: 61)                                                                                                    | Prev    | iew Search Quick                      | Edit )       | 146 d at al. (2012). "Granhical Paceword Security Evaluation Criteria by | Eurzy Analytica | l Hiorarchical Dr |                  | " Racic Appl. Sci. Doc <b>2</b> (5): 4368-43 | 76              |
| Showing 61 of 61 references in Group. (All References: 61)                                                                                                    |         | , , , , , , , , , , , , , , , , , , , |              | ar, et al. (2012). Organicari assivora Security Evaluation ontona by     | ary manufact    |                   | 00000 (i /ii i ) | <u>- Dubit Appi, 30, 100</u> 2(0), 4000-40   | 70.             |
|                                                                                                    | Showing | 61 of 61 references                   | in Group. (A | Ill References: 61)                                                      |                 |                   |                  |                                              | ★ Hide Tab Pane |

|                                                                                                    |                                                                                                    | _ <b>-</b> X     |
|----------------------------------------------------------------------------------------------------|----------------------------------------------------------------------------------------------------|------------------|
|                                                                                                    | PID-27-A Survey on Image Steganography Algorithms and Evaluation - Microsoft Word                                                                                                    |                  |
| Home     Insert     Page Layout     References     Mailings       EN Go to EndNote     Style:     Annotated       Insert     Edit & Manage Citation(s)     Update Citations and Bibliogra       Citation + 22 Edit Library Reference(s)     Ocnvert Citations and Bibliogra       Citations     Bibliography | Review     View     EndNote x4     PDF                                                                                                    | Ē                |
|                                                                                                    | <ul> <li>In order to hide information within media the following elements are required:</li> <li>The cover media(C) that contains the hidden data</li> <li>The secret message (M), which could be in form of plain text, cipher text or any type of data</li> <li>The stego function (Fe) and its inverse (Fe-1)</li> <li>An optional stego-key (K) or password could be utilised to conceal and show the message.</li> <li>The cover media and the message (to be hidden) along with a stego-key (optionally) are operated on by the stego function to produce a stego media (S). A diagrammatic representation of the steganographic operation is depicted below (Figure 1).</li> </ul> |                  |
|                                                                                                    | Figure 1: The Image Steganographic Process<br>Despite the functional difference between Steganography and Cryptography in<br>practice they are usually used conjointly Lashkari, Manaf et al. 2012).                                                                                                    |                  |
| · · · · · · · · · · · · · · · · · · ·                                                                                                    | References:                                                                                                    | #<br>#<br>•<br>• |
| Page: 2 of 3 Words: 568 🥸                                                                                                    |                                                                                                    | 108% 🕞 🛛 🕀       |

|                                       | <mark>, י</mark> יי) ד                                                                    |                                                                                                    | PID-27-A Survey on Image St                                                                                                    | teganography Algorithms and Evaluation - Microsoft Word                                                                                                    | - ¤ x                                 |
|---------------------------------------|-------------------------------------------------------------------------------------------|----------------------------------------------------------------------------------------------------|----------------------------------------------------------------------------------------------------|----------------------------------------------------------------------------------------------------|---------------------------------------|
|                                       | Home Insert Page Layo                                                                     | ut References Mailings Revie                                                                                                    | w View EndNote X4                                                                                                    | PDF                                                                                                    | 0                                     |
| Insert<br>Citation                    | EN Go to EndNote<br>Edit & Manage Citation(s)<br>& Litt Library Reference(s)<br>Citations | Style: Annotated  Update Citations and Bibliography Convert Citations and Bibliography Bibliography                                                                                                    | <ul> <li>Export to EndNote *</li> <li>Preferences</li> <li>EndNote Help<br/>Tools</li> </ul>                                                                                                    |                                                                                                    |                                       |
| L                                     |                                                                                           | Update Citations and Bibliography                                                                                                    | $\mathbb{E} = \{1, \dots, n, 1, \dots, n, n\}$                                                                                                    | лад 2 лан Галад на страни 4 лан Сл 🏠 5 лан Санс 6 лас I                                                                                                    |                                       |
| 4                                     |                                                                                           | Format (or reformat) your document<br>according to the rules of the selected<br>Bibliographic Output style. The<br>EndNote formatting process replaces<br>the temporary citations in your paper<br>with formatted citations, and builds<br>a bibliography at the end of the<br>document.<br>Composed to the select of the select<br>the press F1 for more help.<br>Tep | order to hide information v<br>• The cover media(C)<br>• The secret message<br>any type of data<br>• The stego function (<br>• An optional stego-ku<br>the message.<br>• cover media and the me<br>e operated on by the stego<br>presentation of the steganog | within media the following elements are required:<br>that contains the hidden data<br>(M), which could be in form of plain text, cipher text or<br>Fe) and its inverse (Fe-1)<br>ey (K) or password could be utilised to conceal and show<br>essage (to be hidden) along with a stego-key (optionally)<br>of function to produce a stego media (S). A diagrammatic<br>graphic operation is depicted below (Figure 1). |                                       |
|                                       |                                                                                           |                                                                                                    | M                                                                                                    |                                                                                                    | =                                     |
| • • •                                 |                                                                                           | De                                                                                                    | Figure :<br>spite the functional diff<br>actice they are usually used                                                                                                    | 1: The Image Steganographic Process<br>ference between Steganography and Cryptography in<br>conjointly(Lashkari, Manaf et al. 2012).                                                                                                    |                                       |
| · · · · · · · · · · · · · · · · · · · |                                                                                           | Re                                                                                                    | ferences:                                                                                                    |                                                                                                    | i i i i i i i i i i i i i i i i i i i |
| Page: 2 (                             | of 3 🛛 Words: 568 🛛 🧐                                                                     |                                                                                                    |                                                                                                    |                                                                                                    | 印 🕄 🚊 📄 108% (一) 💛 (十)                |

| □ □ □ · □ =                                                                                                    |                                                                                                    | PID-27-A Survey on Image                                                                                                    | Steganography Algorithms and Evaluation - Microsoft Word                                                                                                    | _ = × |
|----------------------------------------------------------------------------------------------------|----------------------------------------------------------------------------------------------------|----------------------------------------------------------------------------------------------------|----------------------------------------------------------------------------------------------------|-------|
| Home Insert Page Lay                                                                                           | out References Mailings Ri                                                                                  | eview View EndNote >                                                                                                    | K4 PDF                                                                                                    | ۲     |
| EN Go to EndNote<br>Insert<br>Citation - Z Edit & Manage Citation(s)<br>Edit Library Reference(s)<br>Citations | Style: Annotated<br>Update Citations and Bibliography<br>Convert Citations and Bibliography<br>Bibliography | <ul> <li>Export to EndNote ~</li> <li>Preferences</li> <li>EndNote Help</li> <li>Tools</li> </ul>                                                                                 |                                                                                                    |       |
|                                                                                                    | a fa na 1 na 1 fa na                                                                                        | <u></u>                                                                                                    |                                                                                                    |       |
|                                                                                                    |                                                                                                    | Figure<br>Despite the functional di<br>practice they are usually use<br><b>References:</b><br>Lashkari, A. H., A. A. I<br>Security Evaluation Cr<br>(FAHP)." <u>Basic Appl. S</u> | e 1: The Image Steganographic Process<br>ifference between Steganography and Cryptography in<br>ed conjointly(Lashkari, Manaf et al. 2012).<br>Manaf, et al. (2012). "Graphical Password<br>iteria by Fuzzy Analytical Hierarchical Process<br><u>Sci. Res</u> <b>2</b> (5): 4368-4376. |       |
|                                                                                                    |                                                                                                    |                                                                                                    |                                                                                                    |       |
| Page: 2 of 3 Words: 568 🥳                                                                                      |                                                                                                    |                                                                                                    |                                                                                                    |       |

|                                                     |                                                                                                |                 |                                                     | PID-27-A St                                                                                                    | rvey on Image St                                                                                                    | teganography Algorithms and Evaluation - Microsoft Word                                                                                                    | - ¤ x       |
|-----------------------------------------------------|------------------------------------------------------------------------------------------------|-----------------|-----------------------------------------------------|----------------------------------------------------------------------------------------------------|----------------------------------------------------------------------------------------------------|----------------------------------------------------------------------------------------------------|-------------|
| 0                                                   | Home Insert Page Lay                                                                           | yout References | Mailings                                            | Review View                                                                                                    | EndNote X4                                                                                                    | 4 PDF                                                                                                    | 0           |
| Inse<br>Citatio                                     | EN Go to EndNote<br>Edit & Manage Citation(s)<br>in + 2 Edit Library Reference(s)<br>Citations | Style: Numbered | l<br>ns and Bibliogra<br>ns and Bibliogra<br>graphy | Phy Export t<br>phy Preferen<br>phy Preferen<br>Phy To<br>To                                                                               | o EndNote *<br>ces<br>: Help<br>ols                                                                                                    |                                                                                                    |             |
| L                                                   |                                                                                                | 1               | i en el Cres                                        | - Anne stopmore                                                                                                    | - 1                                                                                                    | · · · 2 · · · I · · · 3 · · · I · · · 4 · · · I · · · <u>A</u> · 5 · · · I · · · 6 · · · ·                                                                                                    | 1 (S)       |
| 0 EO 8 404 EO 8 EO                                  |                                                                                                |                 |                                                     | Graptos (Writ<br>within anothe<br>within a carrie<br>Simply put "<br>Contemporary<br>digital multim                                        | ing). Stegano<br>file called a<br>file is normal<br>steganography<br>steganography<br>dia files and a                                                                    | ography is commonly used as a means of hiding a file<br>a carrier. To add further security the file that is hidden<br>lly encrypted with a password.<br>" means concealing one piece of data inside another".<br>y has made it possible to hide information within both<br>a at the network packet level[1].                                                                                                    |             |
| 0                                                   |                                                                                                |                 |                                                     | 2 Structu                                                                                                    | re of Stegan                                                                                                    | aography                                                                                                    |             |
| 8 10 4 4 40 4 10 4 43 40 4 5 40 4 10 4 10 4 10 4 10 |                                                                                                |                 |                                                     | In order to hid<br>The c<br>The s<br>any t<br>The s<br>any t<br>The s<br>An o<br>the m<br>The cover me<br>are operated c<br>representation | e information v<br>over media(C)<br>ecret message<br>pe of data<br>ego function (<br>titonal stego-ki<br>essage.<br>Lia and the men<br>n by the stego<br>of the steganog | within media the following elements are required:<br>that contains the hidden data<br>(M), which could be in form of plain text, cipher text or<br>(Fe) and its inverse (Fe-1)<br>ey (K) or password could be utilised to conceal and show<br>essage (to be hidden) along with a stego-key (optionally)<br>o function to produce a stego media (S). A diagrammatic<br>graphic operation is depicted below (Figure 1). |             |
| · · ·                                               |                                                                                                |                 |                                                     | Despite the practice they a                                                                                                    | functional diff<br>re usually used                                                                                                    | ference between Steganography and Cryptography in<br>[ conjointly[2].                                                                                                    | *<br>•<br>• |
| Page: 3                                             | 2 of 3 🛛 Words: 591 🔇 🥸                                                                        |                 |                                                     |                                                                                                    |                                                                                                    |                                                                                                    |             |

| []     []     []     []     []     []     []     []     []     []     []     []     []     []     []     []     []     []     []     []     []     []     []     []     []     []     []     []     []     []     []     []     []     []     []     []     []     []     []     []     []     []     []     []     []     []     []     []     []     []     []     []     []     []     []     []     []     []     []     []     []     []     []     []     []     []     []     []     []     []     []     []     []     []     []     []     []     []     []     []     []     []     []     []     []     []     []     []     []     []     []     []     []     []     []     []     []     []     []     []     []     []     []     []     []     []     []     []     []     []     []     []     []     []     []     []     []     []     []     []     []     []     []     []     []     []     []     []     []     []     []     []     []     []     []     []     []     []     []     []     []     []     []     []     []     []     []     []     []     []     []     []     []     []     []     []     []     []     []     []     []     []     []     []     []     []     []     []     []     []     []     []     []     []     []     []     []     []     []     []     []     []     []     []     []     []     []     []     []     []     []     []     []     []     []     []     []     []     []     []     []     []     []     []     []     []     []     []     []     []     []     []     []     []     []     []     []     []     []     []     []     []     []     []     []     []     []     []     []     []     []     []     []     []     []     []     []     []     []     []     []     []     []     []     []     []     []     []     []     []     []     []     []     []     []     []     []     []     []     []     []     []     []     []     []     []     []     []     []     []     []     []     []     []     []     []     []     []     []     []     []     []     []     []     []     []     []     []     []     []     []     [ | PID-27-A Survey on Image Steganography Algorithms and Evaluation - Microsoft Word                                                                                                    | - a x        |
|----------------------------------------------------------------------------------------------------|----------------------------------------------------------------------------------------------------|--------------|
| Home Insert Page Layout References Mailings Rev                                                                                                    | view View EndNote X4 PDF                                                                                                    | 0            |
| EN Go to EndNote<br>Insert<br>Citation * Edit & Manage Citation(s)<br>Edit & Manage Citation(s)<br>Citation * Edit Library Reference(s)<br>Citations Bibliography *<br>Bibliography                                                                                                    | Export to EndNote                                                                                                    |              |
| L De rei 1 eve e De e e 🖓                                                                                                    |                                                                                                    |              |
|                                                                                                    | <ul> <li>The cover media and the message (to be hidden) along with a stego-key (optionally) are operated on by the stego function to produce a stego media (S). A diagrammatic epresentation of the steganographic operation is depicted below (Figure 1).</li> <li>Figure 1: The Image Steganographic Process</li> <li>Despite the functional difference between Steganography and Cryptography in ractice they are usually used conjointly[2].</li> <li>References:</li> <li>Lashkari, A.H., A.A. Manaf, and M. Masrom. Graphical Password Security Evaluation by Fuzzy AHP. in International conference on Computer Networks and Security (ICCNS). 2012: WASET</li> <li>Lashkari, A.H., A.A. Manaf, and M. Masrom, Graphical Password Security Evaluation Criteria by Fuzzy Analytical Hierarchical Process (FAHP). Basic Appl. Sci. Res, 2012. 2(5): p. 4368-4376.</li> </ul> |              |
| Page: 2 of 2   vvords: 591   🥸                                                                                                    |                                                                                                    | 108% (-) (+) |

www.ahlashkari.com

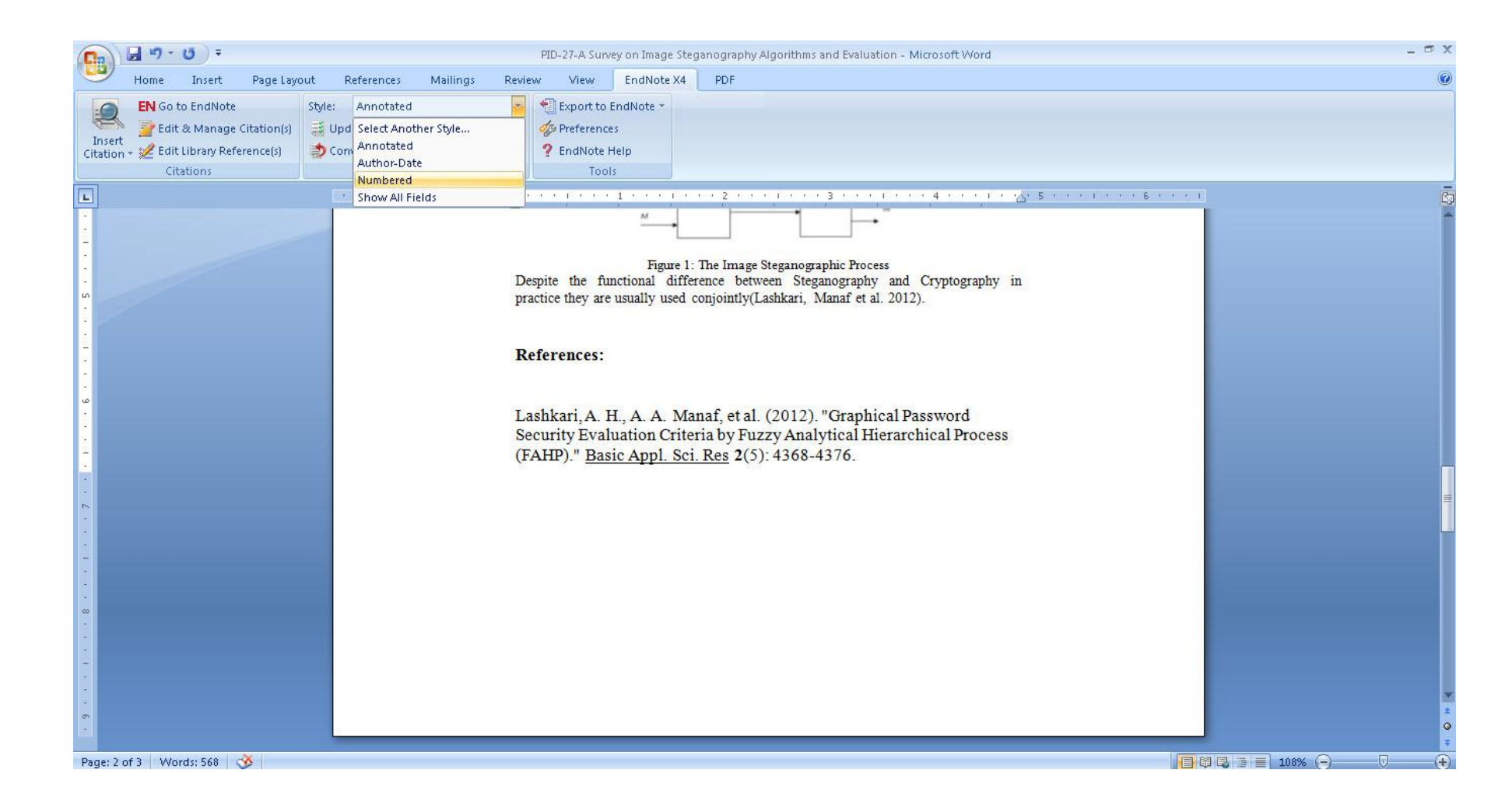

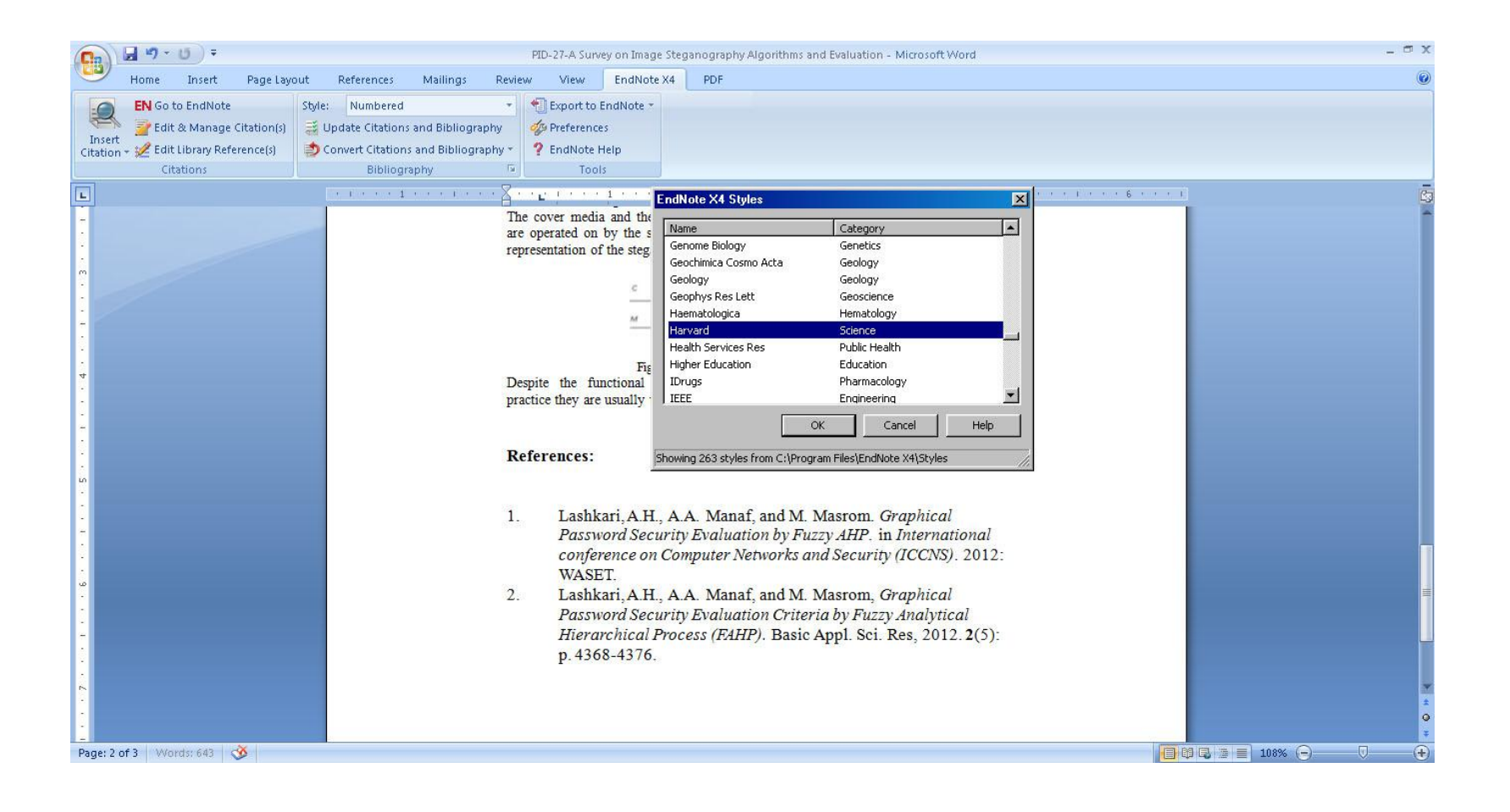

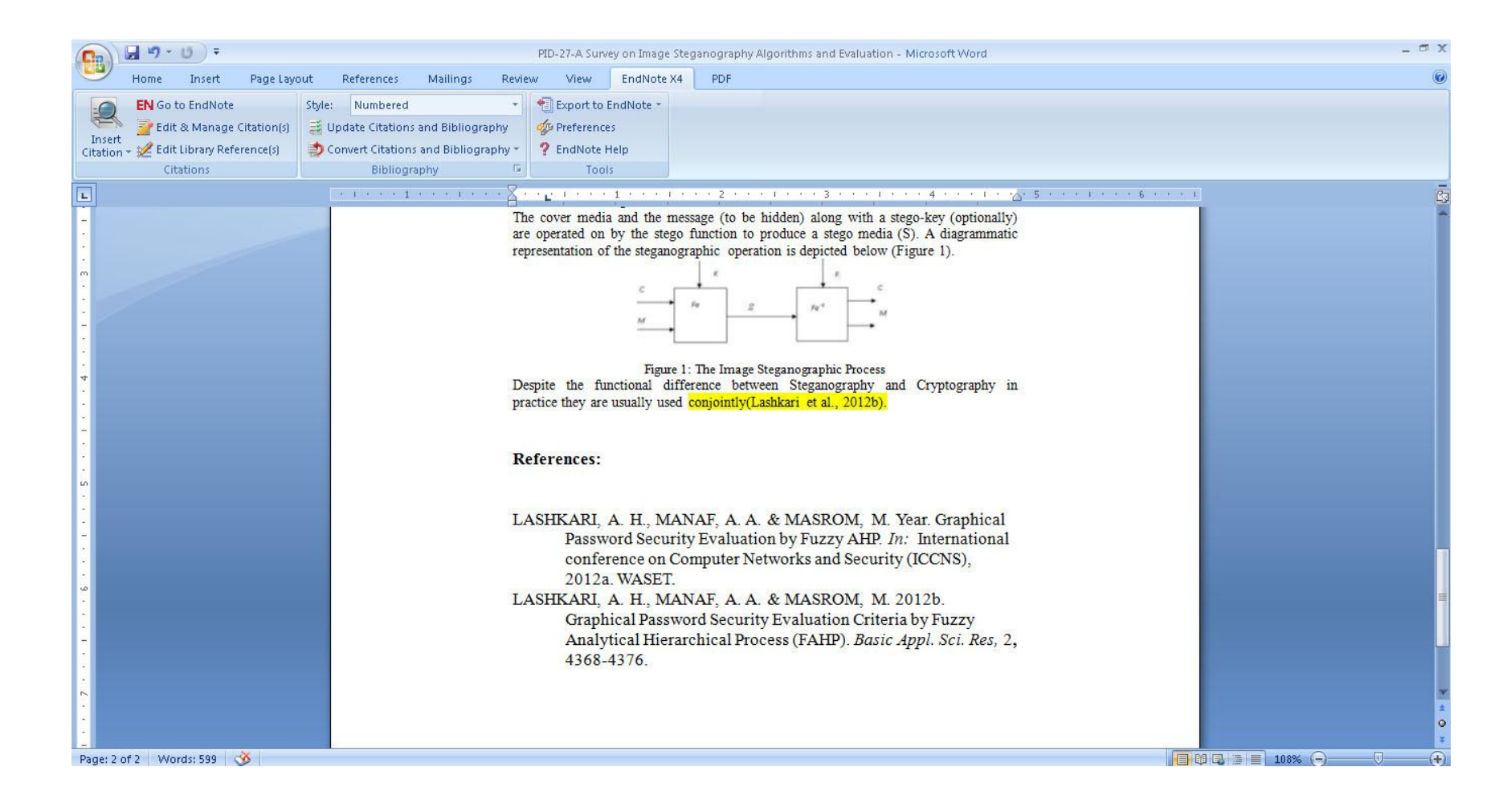

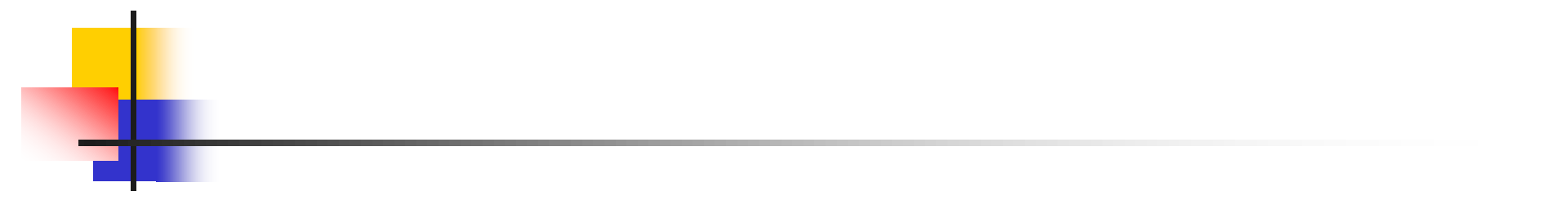

#### "There is no way to get experience except through experience."

www.ahlashkari.com